# Configuración de 9800 WLC y Aruba ClearPass: acceso de invitado & FlexConnect

## Contenido

| Introducción                                                                            |
|-----------------------------------------------------------------------------------------|
| Prerequisites                                                                           |
| Requirements                                                                            |
| Componentes Utilizados                                                                  |
| Antecedentes                                                                            |
| Fluio de tráfico para la implementación empresarial de invitados de CWA                 |
| Diagrama de la red                                                                      |
| Configurar                                                                              |
| Configuración de los parámetros del acceso inglámbrico de invitado C0800                |
|                                                                                         |
|                                                                                         |
| <u>C9800 - Conligurar ACL de redirección</u>                                            |
|                                                                                         |
| <u>C9800: definicion de perfil de política de invitado</u>                              |
| C9800: etiqueta de política                                                             |
| <u>C9800 - Perfil de unión a PA</u>                                                     |
| C9800: perfil flexible                                                                  |
| C9800: etiqueta del sitio                                                               |
| <u>C9800: perfil de RF</u>                                                              |
| C9800 - Asignación de etiquetas a AP                                                    |
| Configurar instancia de Aruba CPPM                                                      |
| Configuración inicial del servidor Aruba ClearPass                                      |
| Solicitar licencias                                                                     |
| Hostname del servidor                                                                   |
| Generar certificado de servidor web CPPM (HTTPS)                                        |
| Definir C9800 WLC como un dispositivo de red                                            |
| Temporizadores de CoA y página del portal de invitados                                  |
| ClearPass: configuración de CWA de invitado                                             |
| Atributo de metadatos del terminal ClearPass: Allow-Guest-Internet                      |
| Configuración de directiva de aplicación de reautenticación ClearPass                   |
| Configuración del perfil de aplicación de redirección del portal de invitados ClearPass |
| Configuración del perfil de aplicación de metadatos ClearPass                           |
| Configuración de la política de aplicación de acceso a Internet de invitado ClearPass   |
| Configuración de la política de aplicación posterior a AUP de invitado ClearPass        |
| Configuración del servicio de autenticación MAB ClearPass                               |
| Configuración del servicio ClearPass Webauth                                            |
| ClearPass: inicio de sesión web                                                         |
| Varificación Autorización do CWA do invitado                                            |
|                                                                                         |

<u>Appendix</u>

Información Relacionada

# Introducción

Este documento describe la integración del controlador de LAN inalámbrica (WLC) Catalyst 9800 con Aruba ClearPass para proporcionar un identificador de conjunto de servicios inalámbricos de invitado (SSID).

# Prerequisites

Esta guía asume que estos componentes se han configurado y verificado:

- Todos los componentes pertinentes se sincronizan con el protocolo de tiempo de la red (NTP) y se comprueba que tienen la hora correcta (necesario para la validación del certificado)
- Servidor DNS operativo (necesario para los flujos de tráfico de invitados y la validación de la lista de revocación de certificados (CRL))
- Servidor DHCP operativo
- Una autoridad de certificación (CA) opcional (necesaria para firmar el portal de invitados alojado CPPM)
- WLC Catalyst 9800
- Servidor Aruba ClearPass (requiere licencia de plataforma, licencia de acceso y licencia integrada)
- Vmware ESXi

## Requirements

Cisco recomienda que tenga conocimiento sobre estos temas:

- Implementación de C9800 y nuevo modelo de configuración
- Switching Flexconnect en C9800
- Autenticación CWA 9800 (consulte <u>https://www.cisco.com/c/en/us/support/docs/wireless/catalyst-9800-series-wireless-</u> <u>controllers/213920-central-web-authentication-cwa-on-cata.html</u>)

## **Componentes Utilizados**

La información que contiene este documento se basa en las siguientes versiones de software y hardware.

- Cisco Catalyst C9800-L-C que ejecuta 17.3.4c
- Cisco Catalyst C9130AX
- parche de Aruba ClearPass, 6-8-0-109592 y 6.8-3
- Servidor MS Windows
  - Active Directory (GP configurado para la emisión automatizada de certificados basada en equipo a terminales administrados)
  - Servidor DHCP con opción 43 y opción 60
  - Servidor DNS

- Servidor NTP para sincronizar la hora de todos los componentes
- ∘ La CA

La información que contiene este documento se creó a partir de los dispositivos en un ambiente de laboratorio específico. Todos los dispositivos que se utilizan en este documento se pusieron en funcionamiento con una configuración verificada (predeterminada). Si tiene una red en vivo, asegúrese de entender el posible impacto de cualquier comando.

# Antecedentes

La integración de la implementación del WLC Catalyst 9800 utiliza la autenticación web central (CWA) para clientes inalámbricos en una implementación de punto de acceso (AP) en modo Flexconnect.

El portal de invitados admite la autenticación inalámbrica de invitados con una página de política de usuario aceptable (AUP) anónima, alojada en Aruba Clearpass en un segmento de zona desmilitarizada segura (DMZ).

El diagrama transmite los detalles de los intercambios de acceso Wifi de invitado antes de que se permita al usuario invitado acceder a la red:

1. El usuario invitado se asocia con el Wifi invitado en una oficina remota.

2. El C9800 convierte en proxy la solicitud de acceso RADIUS inicial al servidor RADIUS.

3. El servidor busca la dirección MAC de invitado proporcionada en la base de datos de terminales MAC local.

Si no se encuentra la dirección MAC, el servidor responde con un perfil de omisión de autenticación MAC (MAB). Esta respuesta RADIUS incluye:

- Lista de control de acceso (ACL) de redirección de URL
- Redirección de URL

4. El cliente pasa por el proceso de aprendizaje de IP donde se le asigna una dirección IP.

5. C9800 pasa el cliente invitado (identificado por su dirección MAC) al estado 'Pendiente de autenticación web'.

6. La mayoría de los sistemas operativos de dispositivos modernos en asociación con las WLAN de invitados realizan algún tipo de detección de portal cautivo.

El mecanismo de detección exacto depende de la implementación específica del sistema operativo. El sistema operativo del cliente abre un cuadro de diálogo emergente (pseudonavegador) con una página redirigida por C9800 a la URL del portal de invitados alojada en el servidor RADIUS proporcionado como parte de la respuesta de aceptación de acceso de RADIUS.

7. El Usuario invitado acepta los Términos y condiciones en la ventana emergente ClearPass establece un indicador para la dirección MAC del cliente en su Base de datos de terminales (DB)

para indicar que el cliente ha completado una autenticación e inicia un Cambio de autorización (CoA) RADIUS, mediante la selección de una interfaz basada en la tabla de routing (si hay varias interfaces presentes en ClearPass).

8. El WLC pasa el cliente invitado al estado "Run" y el usuario tiene acceso a Internet sin más redireccionamientos.

Nota: Para ver el diagrama de flujo de estado del controlador inalámbrico de anclaje externo Cisco 9800 con RADIUS y el portal de invitados alojado externamente, consulte la sección Apéndice de este artículo.

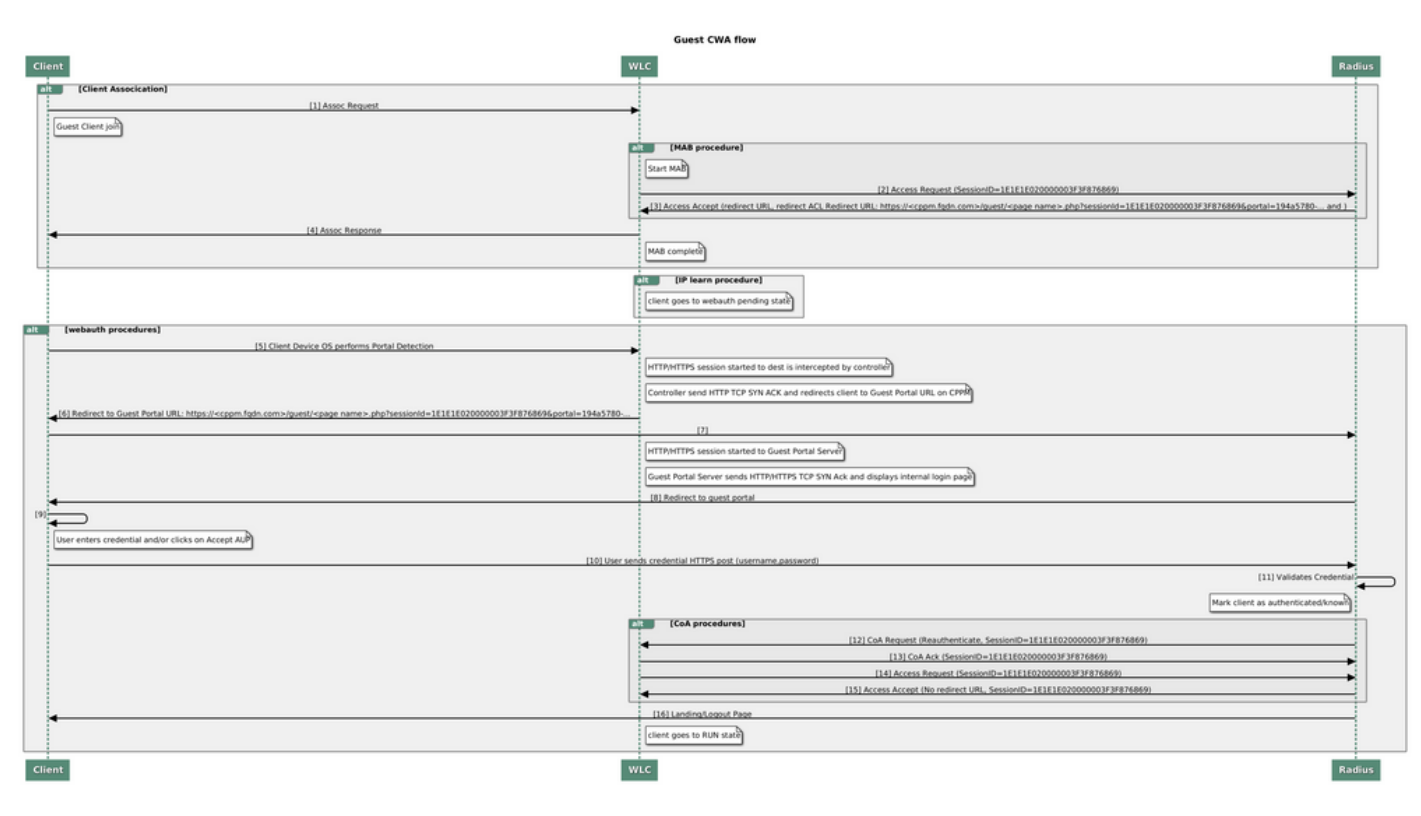

Diagrama de estado de la autenticación web central para invitados (CWA)

## Flujo de tráfico para la implementación empresarial de invitados de CWA

En una implementación empresarial típica con varias sucursales, cada sucursal se configura para proporcionar acceso seguro y segmentado a los invitados a través de un portal de invitados una vez que el invitado acepta el EULA.

En este ejemplo de configuración, 9800 CWA se utiliza para el acceso de invitados mediante la integración a una instancia ClearPass independiente implementada exclusivamente para usuarios invitados en la DMZ segura de la red.

Los invitados deben aceptar los términos y condiciones establecidos en el portal emergente de consentimiento web proporcionado por el servidor DMZ ClearPass. Este ejemplo de configuración se centra en el método Anonymous Guest Access (es decir, no se requiere ningún nombre de usuario/contraseña de invitado para autenticarse en el portal de invitados).

El flujo de tráfico que corresponde a esta implementación se muestra en la imagen:

1. RADIUS - fase MAB

2. Redirección de URL de cliente invitado al portal de invitados

3. Después de la aceptación de invitado de EULA en el portal de invitados, RADIUS CoA Reauthenticate se emite desde CPPM a 9800 WLC

4. El huésped tiene acceso a Internet

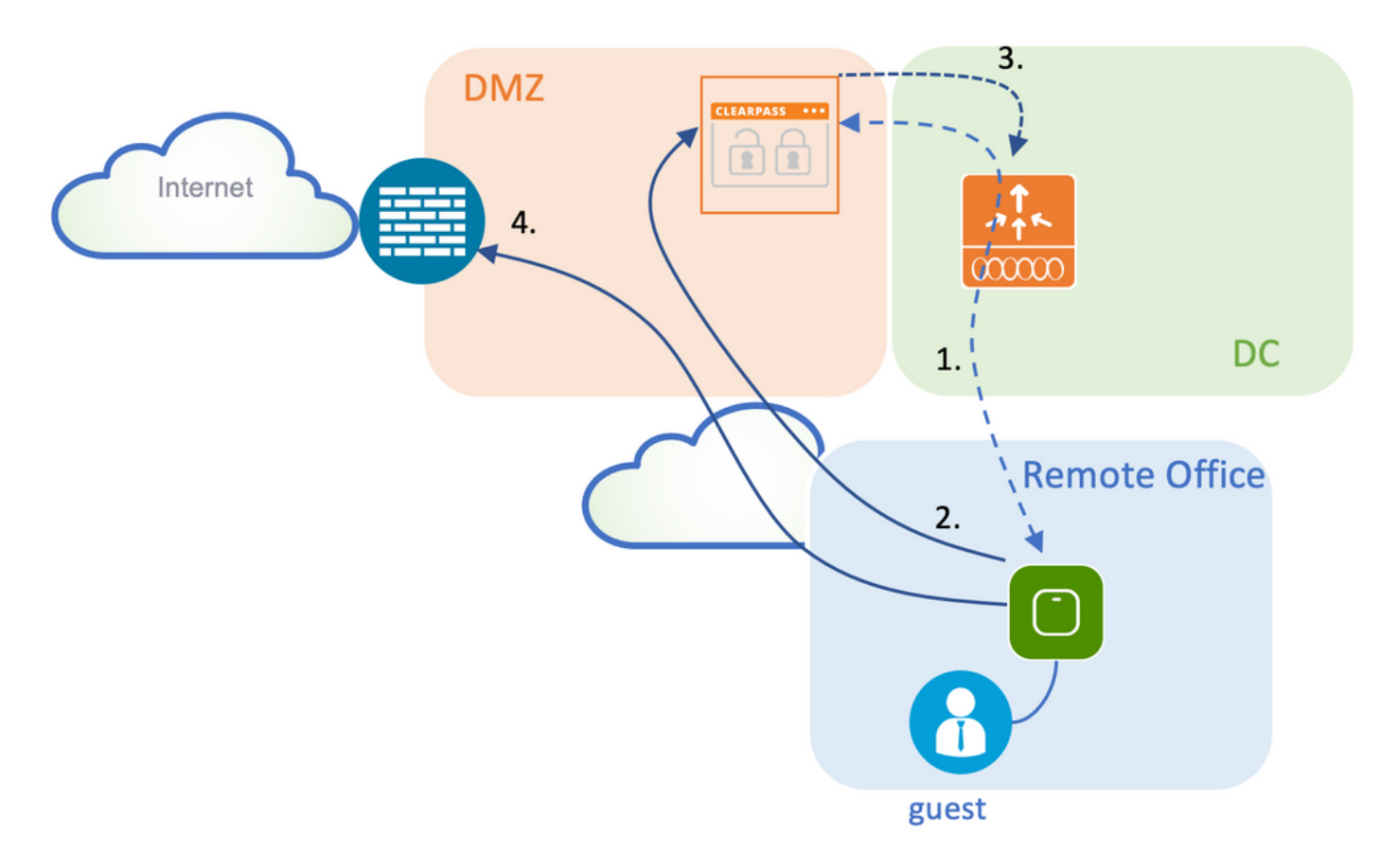

### Diagrama de la red

Nota: para fines de demostración de laboratorio, se utiliza una instancia de servidor CPPM de Aruba única/combinada para servir a las funciones de servidor de acceso a la red (NAS) SSID de invitado y de cuerpo. La implementación de prácticas recomendadas sugiere instancias de NAS independientes.

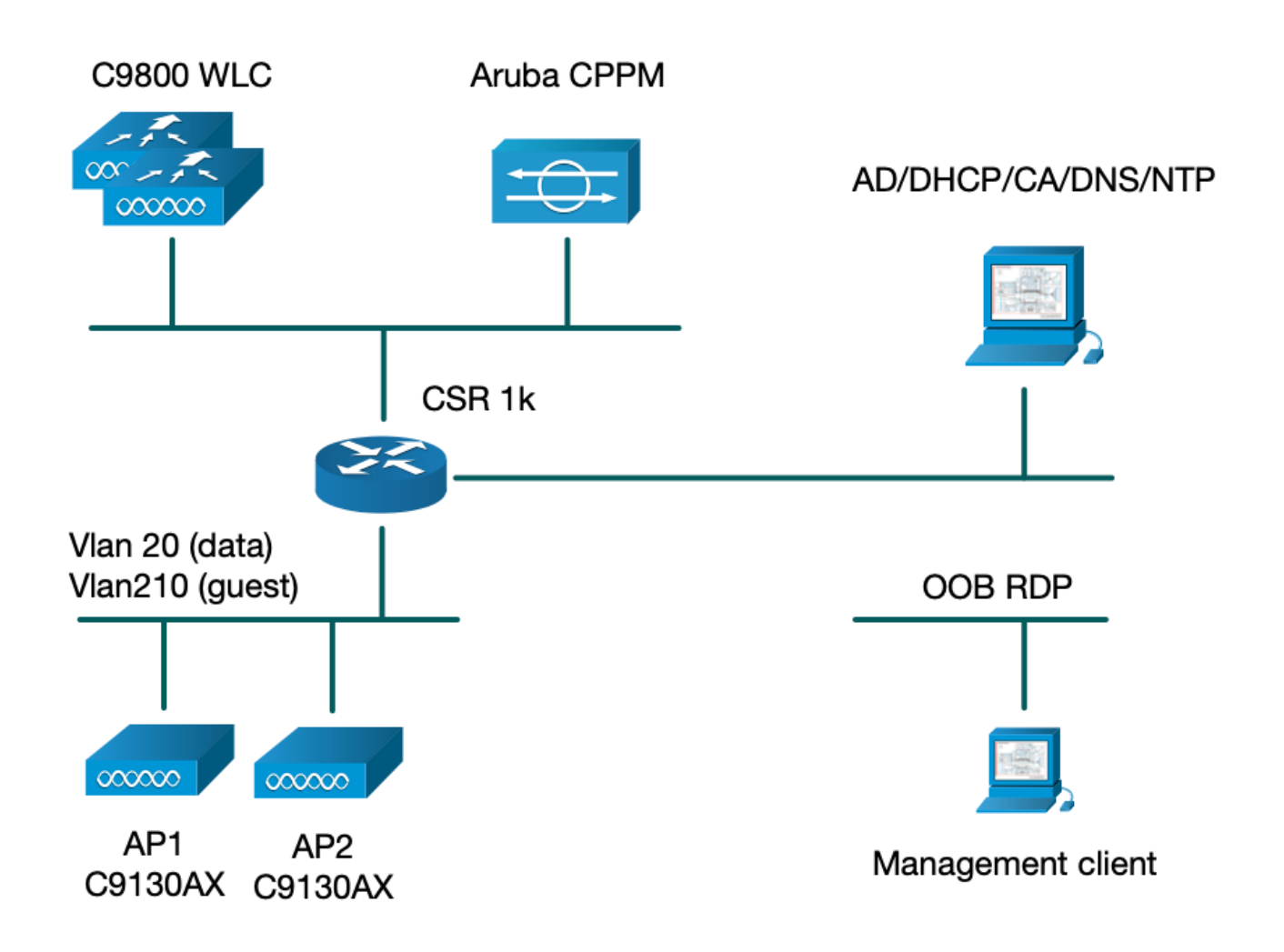

# Configurar

En este ejemplo de configuración, se aprovecha un nuevo modelo de configuración en C9800 para crear los perfiles y etiquetas necesarios para proporcionar acceso corporativo dot1x y acceso de invitado CWA a la sucursal empresarial. La configuración resultante se resume en esta imagen:

| AP<br>MAC: X000LX000LX000L | Policy Tag: PT_CAN01                         | WLAN Profile: WP_Guest<br>SSID: Guest<br>Layer 2: Security None<br>Layer 2: MAC Filtering Enabled<br>Authz List: AAA_Authz-CPPM | Policy Profile: PP_Guest<br>Central Switching: Disabled<br>Central Auth: Enabled<br>Central DHCP: Disabled<br>Vlan: guest (21)<br>AAA Policy: Allow AAA Override Enabled<br>AAA Policy: NAC State Enabled<br>AAA Policy: NAC Type RADIUS<br>AAA Policy Accounting List: Guest_Accounting |
|----------------------------|----------------------------------------------|----------------------------------------------------------------------------------------------------|----------------------------------------------------------------------------------------------------|
|                            | Site Tag: ST_CAN01<br>Enable Local Site: Off |                                                                                                    | AP Join Profile: MyApProfile<br>NTP Server: 10.0.10.4<br>Flex Profile: FP_CAN01<br>Native Vian 2<br>Policy ACL: CAPTIVE_PORTAL_REDIRECT,<br>ACL CWA: Enabled<br>VLAN: 21 (Guest)                                                                                                    |
|                            |                                              |                                                                                                    | 5GHz Band RF: Typical_Client_Density_rf_5gh                                                                                                    |
|                            | RF Tag: Branch_RF                            |                                                                                                    | 2GHz Band RF: Typical_Client_Density_rf_2gh                                                                                                    |

Configuración de los parámetros del acceso inalámbrico de invitado C9800

C9800 - Configuración AAA para invitado

Nota: Acerca del Id. de bug Cisco <u>CSCvh03827</u>, asegúrese de que los servidores de Autenticación, Autorización y Contabilización (AAA) definidos no estén balanceados por carga, ya que el mecanismo depende de la persistencia de Id. de sesión en los intercambios WLC a ClearPass RADIUS.

Paso 1. Agregue los servidores DMZ Aruba ClearPass a la configuración del WLC 9800 y cree una lista de métodos de autenticación. Desplácese hastaConfiguration > Security > AAA > Servers/Groups > RADIUS > Servers > +Ade introduzca la información del servidor RADIUS.

| Create AAA Radius Server |             | ×               |
|--------------------------|-------------|-----------------|
| Name*                    | СРРМ        |                 |
| Server Address*          | 10.85.54.98 |                 |
| PAC Key                  |             |                 |
| Кеу Туре                 | Clear Text  |                 |
| Key* (i)                 |             |                 |
| Confirm Key*             | ••••••      |                 |
| Auth Port                | 1812        |                 |
| Acct Port                | 1813        |                 |
| Server Timeout (seconds) | 5           |                 |
| Retry Count              | 3           |                 |
| Support for CoA          | ENABLED     |                 |
| Cancel                   |             | Apply to Device |

Paso 2. Defina el grupo de servidores AAA para invitados y asigne el servidor configurado en el paso 1 a este grupo de servidores. Desplácese hastaConfiguration > Security > AAA > Servers/Groups > RADIUS >

Groups > +Add.

| Create AAA Radiu | s Server Group |
|------------------|----------------|
|------------------|----------------|

| Name*                    | AAA_Radius_CPPM  |                 |
|--------------------------|------------------|-----------------|
| Group Type               | RADIUS           |                 |
| MAC-Delimiter            | none 🔻           |                 |
| MAC-Filtering            | none 🔻           |                 |
| Dead-Time (mins)         | 5                |                 |
| Source Interface VLAN ID | 1                |                 |
| Available Servers        | Assigned Servers |                 |
|                          | > CPPM           |                 |
|                          | <                |                 |
|                          | »                | ~               |
|                          | «                | Ľ               |
| Cancel                   |                  | Apply to Device |

Paso 3. Defina una lista de métodos de autorización para el acceso de invitado y asigne el grupo de servidores creado en el paso 2. Desplácese hastaConfiguration > Security > AAA > AAA Method List > Authorization > +Add. ElijaType Networky configureAAA Server Groupen el paso 2.

| Quick Setup: AAA Authorization 🛛 🗶 🕷 |                        |  |  |  |  |  |  |  |
|--------------------------------------|------------------------|--|--|--|--|--|--|--|
| Method List Name*                    | AAA_Authz_CPPM         |  |  |  |  |  |  |  |
| Type*                                | network (i             |  |  |  |  |  |  |  |
| Group Type                           | group 🔹                |  |  |  |  |  |  |  |
| Fallback to local                    |                        |  |  |  |  |  |  |  |
| Authenticated                        |                        |  |  |  |  |  |  |  |
| Available Server Groups              | Assigned Server Groups |  |  |  |  |  |  |  |
| radius<br>Idap<br>tacacs+            | AAA_Radius_CPPM   <    |  |  |  |  |  |  |  |
| Cancel                               | Apply to Device        |  |  |  |  |  |  |  |

Paso 4. Cree una lista de métodos de contabilidad para el acceso de invitado y asigne el grupo de servidores creado en el paso 2. Desplácese hastaConfiguration > Security > AAA > AAA Method List > Accounting > +Add. ElijaType Identityen el menú desplegable y, a continuación,AAA Server GroupConfigure en el paso 2.

| Quick Setup: AAA Accounting |                                                      |                 |  |  |  |  |  |  |  |
|-----------------------------|------------------------------------------------------|-----------------|--|--|--|--|--|--|--|
| Method List Name*<br>Type*  | AAA_Accounting_CPPM                                  |                 |  |  |  |  |  |  |  |
| Available Server Groups     | Assigned Server Groups                               |                 |  |  |  |  |  |  |  |
| radius<br>Idap<br>tacacs+   | AAA_Radius_CPPM          >>       (       >>       ( |                 |  |  |  |  |  |  |  |
| Cancel                      |                                                      | Apply to Device |  |  |  |  |  |  |  |

C9800 - Configurar ACL de redirección

La ACL de redirección define qué tráfico debe redirigirse al portal de invitados en lugar de permitir que pase sin redirección. En este caso, la negación de ACL implica la omisión de la redirección o

el paso a través, mientras que permit implica la redirección al portal. Para cada clase de tráfico, debe tener en cuenta la dirección del tráfico al crear entradas de control de acceso (ACE) y ACE que coincidan con el tráfico de entrada y de salida.

Desplácese hastaConfiguration > Security > ACLy defina una nueva ACL denominadaCAPTIVE\_PORTAL\_REDIRECT. Configure la ACL con estas ACE:

- ACE1: permite que el tráfico ICMP (protocolo de mensajes de control de Internet) bidireccional omita la redirección y se utiliza principalmente para verificar la disponibilidad.
- ACE10, ACE30: permite el flujo de tráfico DNS bidireccional al servidor DNS 10.0.10.4 y no se puede redirigir al portal. Se requiere una búsqueda de DNS y una intercepción de respuesta para activar el flujo de invitados.
- ACE70, ACE80, ACE110, ACE120: permite el acceso HTTP y HTTPS al portal cautivo de invitados para que el usuario pueda ver el portal.

| Sequence 😪 | Action 🗸 | Source √<br>IP | Source v<br>Wildcard | Destination V<br>IP | Destination V<br>Wildcard | Protocol 🗸 | Source v<br>Port | Destination v<br>Port |
|------------|----------|----------------|----------------------|---------------------|---------------------------|------------|------------------|-----------------------|
| 1          | deny     | any            |                      | a <b>∳</b> ;y       |                           | icmp       |                  |                       |
| 10         | deny     | any            |                      | 10.0.10.4           |                           | udp        |                  | eq domain             |
| 30         | deny     | 10.0.10.4      |                      | any                 |                           | udp        | eq domain        |                       |
| 70         | deny     | any            |                      | 10.85.54.98         |                           | tcp        |                  | eq 443                |
| 80         | deny     | 10.85.54.98    |                      | any                 |                           | tcp        | eq 443           |                       |
| 110        | deny     | any            |                      | 10.85.54.98         |                           | tcp        |                  | eq www                |
| 120        | deny     | 10.85.54.98    |                      | any                 |                           | tcp        | eq www           |                       |
| 150        | permit   | any            |                      | any                 |                           | tcp        |                  | eq www                |

• ACE150: se redirige todo el tráfico HTTP (puerto UDP 80).

C9800: configuración del perfil WLAN de invitado

Paso 1. Desplácese hastaConfiguration > Tags & Profiles > Wireless > +Add. Cree un nuevo perfil de SSID WP\_Guest, con la difusión de SSID 'Guest' con el que los clientes invitados se asocian.

| A        | dd WLAN     |          |          |                |         |   | × |
|----------|-------------|----------|----------|----------------|---------|---|---|
|          | General S   | Security | Advanced |                |         |   |   |
|          | Profile Nam | ne*      | WP_Guest | Radio Policy   | All     | • |   |
| SSID*    |             |          | Guest    | Broadcast SSID | ENABLED |   |   |
| WLAN ID* |             |          | 3        |                |         |   |   |
| Status   |             |          | ENABLED  |                |         |   |   |
|          |             |          |          |                |         |   |   |

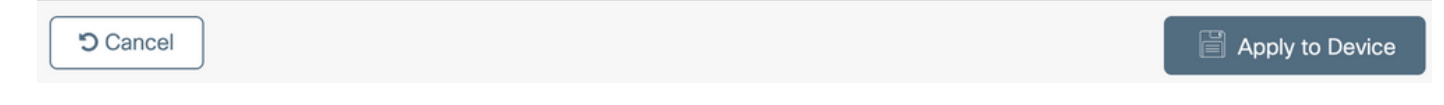

En el mismoAdd WLANCUADro de diálogo, vaya a laSecurity > Layer 2Ficha.

- Modo de seguridad de capa 2: Ninguno
- Filtrado de MAC: activado

- Lista de autorización: AAA\_Authz\_CPPM en el menú desplegable (configurado en el paso 3 como parte de la configuración AAA)

| A | dd WLAN                                                                   |                                                       |          |      |                                                                               | ×               |
|---|---------------------------------------------------------------------------|-------------------------------------------------------|----------|------|-------------------------------------------------------------------------------|-----------------|
|   | General                                                                   | Security                                              | Advanced |      |                                                                               |                 |
|   | Layer2                                                                    | Layer3                                                | AAA      |      |                                                                               |                 |
|   | Layer 2 Sec<br>MAC Filterin<br>OWE Transi<br>Transition M<br>Authorizatio | urity Mode<br>ng<br>tion Mode<br>lode WLAN<br>n List* | ID*      | None | Lobby Admin Access<br>Fast Transition<br>Over the DS<br>Reassociation Timeout | Adaptive Enab   |
|   | Cancel                                                                    | ]                                                     |          |      |                                                                               | Apply to Device |

C9800: definición de perfil de política de invitado

 $En \ C9800 \ WLC \ GUI, \ navegue \ hasta {\rm Configuration} > {\rm Tags} \ \& \ {\rm Profiles} > {\rm Policy} > + {\rm Add}.$ 

Nombre: PP\_Invitado

Estado: habilitado

Switching central: desactivado

Autenticación central: habilitada

DHCP central: desactivado

#### Asociación central: Desactivada

| Ad | d Policy  | / Profile            |                             |                    |       |                                        |              | × |
|----|-----------|----------------------|-----------------------------|--------------------|-------|----------------------------------------|--------------|---|
| Ge | eneral    | Access Policies      | QOS and AVC                 | Mobility           | Adv   | vanced                                 |              |   |
|    |           | A Configurin         | ng in enabled state will re | esult in loss of a | conne | ectivity for clients associated with t | his profile. |   |
|    | Name*     |                      | PP_Guest                    |                    |       | WLAN Switching Policy                  |              |   |
|    | Descrip   | tion                 | Policy Profile for G        | uest               |       | Central Switching                      | DISABLED     |   |
|    | Status    |                      | ENABLED                     |                    |       | Central Authentication                 |              |   |
|    | Passive   | Client               | DISABLED                    |                    |       | Central DHCP                           | DISABLED     |   |
|    | Encrypt   | ed Traffic Analytics | DISABLED                    |                    |       | Central Association                    | DISABLED     |   |
|    | CTS P     | olicy                |                             |                    |       | Flex NAT/PAT                           | DISABLED     |   |
|    | Inline Ta | agging               |                             |                    |       |                                        |              |   |
|    | SGACL     | Enforcement          |                             |                    |       |                                        |              |   |
|    | Default   | SGT                  | 2-65519                     |                    |       |                                        |              |   |
|    |           |                      |                             |                    |       |                                        |              |   |

Cancel

Apply to Device

| Ado         | d Policy Profil                        | е            |                          |                     |                     |                                        |               | ×    |
|-------------|----------------------------------------|--------------|--------------------------|---------------------|---------------------|----------------------------------------|---------------|------|
|             |                                        | A Configurir | ig in enabled state will | l result in loss of | f conr              | ectivity for clients associated with t | this profile. |      |
| Ge          | neral Acce                             | ss Policies  | QOS and AVC              | Mobility            | Ad                  | vanced                                 |               |      |
|             | Name*                                  |              | PP_Guest                 |                     |                     | WLAN Switching Policy                  |               |      |
| Description |                                        |              | Profile for Branch       | Guest               |                     | Central Switching                      | DISABLED      |      |
|             | Status                                 |              | DISABLED                 |                     |                     | Central Authentication                 | ENABLED       |      |
|             | Passive Client                         |              | DISABLED                 |                     |                     | Central DHCP                           | DISABLED      |      |
|             | Encrypted Traffic Analytics CTS Policy |              | DISABLED                 |                     | Central Association | DISABLED                               |               |      |
|             |                                        |              |                          |                     |                     | Flex NAT/PAT                           | DISABLED      |      |
|             | Inline Tagging                         |              |                          |                     |                     |                                        |               |      |
|             | SGACL Enforcement                      |              |                          |                     |                     |                                        |               |      |
|             | Default SGT                            |              | 2-65519                  |                     |                     |                                        |               |      |
|             |                                        |              |                          |                     |                     |                                        |               |      |
|             | O Cancel                               |              |                          |                     |                     |                                        | Apply to De   | vice |

Navegue hasta laAccess Policiespestaña en el mismoAdd Policy Profilediálogo.

- Perfiles RADIUS: Habilitado
- Grupo VLAN/VLAN: 210 (es decir, VLAN 210 es la VLAN local de invitado en cada sucursal)

Nota: La VLAN de invitado para Flex no debe definirse en el WLC 9800 en VLAN, en el número de VLAN del tipo VLAN del grupo VLAN/VLAN.

Defecto conocido: el ID de bug Cisco <u>CSCvn48234</u> hace que el SSID no se transmita si la misma VLAN de invitado Flex se define en el WLC y en el perfil Flex.

| Add Policy Profile                       |                                                       |                                                |
|------------------------------------------|-------------------------------------------------------|------------------------------------------------|
|                                          | ing in enabled state will result in loss of connectiv | vity for clients associated with this profile. |
| General Access Policies                  | QOS and AVC Mobility Advance                          | ced                                            |
| RADIUS Profiling                         |                                                       | WLAN ACL                                       |
| HTTP TLV Caching                         |                                                       | IPv4 ACL Search or Select 🔹                    |
| DHCP TLV Caching                         |                                                       | IPv6 ACL Search or Select                      |
| WLAN Local Profiling                     |                                                       | URL Filters                                    |
| Global State of Device<br>Classification | (i)                                                   | Pre Auth Search or Select 🔻                    |
| Local Subscriber Policy Name             | Search or Select                                      | Post Auth Search or Select 🔹                   |
| VLAN                                     |                                                       |                                                |
| VLAN/VLAN Group                          | 210                                                   |                                                |
| Multicast VLAN                           | Enter Multicast VLAN                                  |                                                |
|                                          |                                                       |                                                |

Apply to Device

En el mismoAdd Policy ProfileCuadro de diálogo, desplácese a laAdvancedficha.

- Permitir anulación de AAA: habilitado

- Estado de NAC: habilitado

- Tipo de NAC: RADIUS

Cancel

- Lista de Contabilidad: AAA\_Accounting\_CPPM (definida en el paso 4 como parte de la configuración de AAA)

#### Add Policy Profile

| A Config                       | A Configuring in enabled state will result in loss of connectivity for clients associated with this profile. |                                     |  |  |  |  |  |  |  |
|--------------------------------|----------------------------------------------------------------------------------------------------|-------------------------------------|--|--|--|--|--|--|--|
| General Access Policies        | QOS and AVC Mobility                                                                                         | Advanced                            |  |  |  |  |  |  |  |
| WLAN Timeout                   |                                                                                                    | Fabric Profile     Search or Select |  |  |  |  |  |  |  |
| Session Timeout (sec)          | 1800                                                                                                    | mDNS Service Search or Select       |  |  |  |  |  |  |  |
| Idle Timeout (sec)             | 300                                                                                                    | Hotspot Server Search or Select 🔹   |  |  |  |  |  |  |  |
| Idle Threshold (bytes)         | 0                                                                                                    | User Defined (Private) Network      |  |  |  |  |  |  |  |
| Client Exclusion Timeout (sec) | 60                                                                                                    | Status                              |  |  |  |  |  |  |  |
| Guest LAN Session Timeout      |                                                                                                    | Drop Unicast                        |  |  |  |  |  |  |  |
| DHCP                           |                                                                                                    | Umbrella                            |  |  |  |  |  |  |  |
| IPv4 DHCP Required             |                                                                                                    | Umbrella<br>Parameter Map           |  |  |  |  |  |  |  |
| Show more >>>                  |                                                                                                    | Flex DHCP Option ENABLED            |  |  |  |  |  |  |  |
| AAA Policy                     |                                                                                                    | DNS Traffic<br>Redirect             |  |  |  |  |  |  |  |
| Allow AAA Override             |                                                                                                    | WLAN Flex Policy                    |  |  |  |  |  |  |  |
| NAC State                      |                                                                                                    | VLAN Central Switching              |  |  |  |  |  |  |  |
| NAC Type                       | RADIUS                                                                                                    | Split MAC ACL Search or Select      |  |  |  |  |  |  |  |
| Policy Name                    | default-aaa-policy x                                                                                         | Air Time Fairness Policies          |  |  |  |  |  |  |  |
| Accounting List                | AAA_Accounting_( 🗸 🌔 🗙                                                                                       | 2.4 GHz Policy Search or Select 🔹   |  |  |  |  |  |  |  |

Nota: se requiere 'Network Admission Control (NAC) State - Enable' para habilitar el WLC C9800 para aceptar los mensajes CoA de RADIUS.

## C9800: etiqueta de política

 $En \ la \ GUI \ de \ C9800, \ vaya \ a {\rm Configuration} > {\rm Tags} \ \& \ {\rm Profiles} > {\rm Tags} > {\rm Policy} > + {\rm Add}.$ 

- Nombre: PT\_CAN01
- Descripción: Etiqueta de política para la sucursal CAN01

En el mismo cuadro de diálogo Add Policy Tag, en WLAN-POLICY MAPS, haga clic en+Addy asigne el perfil

×

WLAN creado anteriormente al perfil de política:

- Perfil WLAN: WP\_Guest
- Perfil de política: PP\_Guest

| Add Policy Tag   |                      |                                    | ×                   |
|------------------|----------------------|------------------------------------|---------------------|
| Name*            | PT_CAN01             |                                    |                     |
| Description      | Policy Tag for CAN01 |                                    |                     |
| V WLAN-POLICY    | Y Maps: 0            |                                    |                     |
| + Add × Dele     | ete                  |                                    |                     |
| WLAN Profile     |                      | <ul> <li>Policy Profile</li> </ul> | <b>v</b> i          |
|                  | 10 🔹 items per page  |                                    | No items to display |
| Map WLAN and Pol | icy                  |                                    |                     |
| WLAN Profile*    | WP_Guest             | Policy Profile*                    | PP_Guest            |
|                  |                      |                                    |                     |
| RLAN-POLICY      | Maps: 0              |                                    |                     |
| Cancel           |                      |                                    | Apply to Device     |

C9800 - Perfil de unión a PA

En C9800 WLC GUI, navegue hastaConfiguration > Tags & Profiles > AP Join > +Add.

- Nombre: Branch\_AP\_Profile

- Servidor NTP: 10.0.10.4 (consulte el diagrama de topología de laboratorio). Este es el servidor NTP que utilizan los AP en la sucursal para sincronizar.

| Add AP Jo  | in Profile |                      |                                                                                                    |            |     |         |           |               |       | ×         |
|------------|------------|----------------------|----------------------------------------------------------------------------------------------------|------------|-----|---------|-----------|---------------|-------|-----------|
| General    | Client     | CAPWAP               | AP                                                                                                    | Management | Sec | urity   | ICap      | QoS           |       |           |
| Name*      |            | Branch               | _AP_Prof                                                                                                    | ile        |     | Office  | Extend A  | P Configurati | on    |           |
| Descript   | lion       | Branch               | AP Join I                                                                                                    | Profile    |     | Local A | Access    |               |       |           |
| LED State  |            | <ul> <li></li> </ul> | <ul> <li>Image: A start of the start of the start of</li></ul> |            |     | Link Er | ncryption | ~             |       |           |
| LAG Mo     | de         |                      |                                                                                                    |            |     | Rogue   | Detection |               |       |           |
| NTP Server |            | 10.0.1               | 10.0.10.4                                                                                                    |            |     |         |           |               |       |           |
| GAS AP     | Rate Limit |                      |                                                                                                    |            |     |         |           |               |       |           |
| Apphost    | t          |                      |                                                                                                    |            |     |         |           |               |       |           |
|            |            |                      |                                                                                                    |            |     |         |           |               |       |           |
| Cancel     |            |                      |                                                                                                    |            |     |         |           |               | Apply | to Device |

## C9800: perfil flexible

Los perfiles y las etiquetas son modulares y se pueden reutilizar para varios sitios.

En el caso de la implementación de FlexConnect, si se utilizan los mismos ID de VLAN en todas las sucursales, puede volver a utilizar el mismo perfil flexible.

 $Paso \ 1. \ En \ una \ GUI \ de \ C9800 \ WLC, \ navegue \ hasta {\rm Configuration} > {\rm Tags} \ \& \ {\rm Profiles} > {\rm Flex} > + {\rm Add}.$ 

- Nombre: FP\_Branch

- ID de VLAN nativa: 10 (solo se requiere si tiene una VLAN nativa no predeterminada en la que desea tener una interfaz de administración de AP)

| Add Flox Profile         |                                                          |                         |                  | ¥               |  |  |  |  |  |  |
|--------------------------|----------------------------------------------------------|-------------------------|------------------|-----------------|--|--|--|--|--|--|
|                          | Conserved Local Authentication Policy ACL VI AN Umbrella |                         |                  |                 |  |  |  |  |  |  |
| General Local Authentica | ition Policy ACL VLA                                     | an Umbrella             |                  |                 |  |  |  |  |  |  |
| Name*                    | FP_Branch                                                | Fallback Radio Shut     |                  |                 |  |  |  |  |  |  |
| Description              | Branch Flex Profile                                      | Flex Resilient          |                  |                 |  |  |  |  |  |  |
| Native VLAN ID           | 10                                                       | ARP Caching             | $\checkmark$     |                 |  |  |  |  |  |  |
| HTTP Proxy Port          | 0                                                        | Efficient Image Upgrade | $\checkmark$     |                 |  |  |  |  |  |  |
| HTTP-Proxy IP Address    | 0.0.0.0                                                  | OfficeExtend AP         |                  |                 |  |  |  |  |  |  |
| CTS Policy               |                                                          | Join Minimum Latency    |                  |                 |  |  |  |  |  |  |
| Inline Tagging           |                                                          | IP Overlap              |                  |                 |  |  |  |  |  |  |
| SGACL Enforcement        |                                                          | mDNS Flex Profile       | Search or Select |                 |  |  |  |  |  |  |
| CTS Profile Name         | default-sxp-profile x                                    |                         |                  |                 |  |  |  |  |  |  |
|                          |                                                          |                         |                  |                 |  |  |  |  |  |  |
| Guncer                   |                                                          |                         |                  | Apply to Device |  |  |  |  |  |  |

En el mismoAdd Flex ProfileCuadro de diálogo, desplácese a laPolicy ACLficha y haga clic en+Add.

- Nombre de ACL: CAPTIVE\_PORTAL\_REDIRECT

- Autenticación web central: habilitada

En una implementación de Flexconnect, se espera que cada AP administrado descargue la ACL de redirección localmente ya que la redirección ocurre en el AP y no en el C9800.

| Add Flex Profile     |                                      |                     |                     | ×                |
|----------------------|--------------------------------------|---------------------|---------------------|------------------|
| General Local Auther | ntication Policy ACL VL              | AN Umbrella         |                     |                  |
| + Add × Delete       |                                      |                     |                     |                  |
| ACL Name             | <ul> <li>Central Web Auth</li> </ul> | Pre Auth URL        | ACL Name*           | CAPTIVE_PORTAL_F |
| I <b>0 F</b>         | 10 V items per page                  | No items to display | Central Web Auth    |                  |
|                      |                                      |                     | Pre Auth URL Filter | Search or Select |
|                      |                                      |                     | ✓ Save              | Cancel           |
| Cancel               |                                      |                     |                     | Apply to Device  |

En el mismoAdd Flex Profilecuadro de diálogo, vaya a lavLANficha y haga clic en+Add(consulte el diagrama de topología de laboratorio).

- Nombre de VLAN: invitado
- ID de VLAN: 210

| Add Flex Profi | le                     |                |     |            |            |      | ×               |
|----------------|------------------------|----------------|-----|------------|------------|------|-----------------|
| General Lo     | cal Authentication     | Policy ACL VLA | N   | Umbrella   |            |      |                 |
| + Add          | × Delete               |                |     |            |            |      |                 |
| VLAN Nan       | ne 🗸 ID 🗸              | ACL Name       | ~   | •          |            |      |                 |
| data           | 2                      |                |     | VLAN Name* | guest      |      |                 |
| ⊨ ∢ 1          | ▶ ► I <b>10 </b> ¥ ite | ems per page   |     | VLAN Id*   | 210        |      |                 |
|                |                        | 1 - 1 of 1 it  | ems | ACL Name   | Select ACL |      |                 |
|                |                        |                |     | ✓ Save     | ් Ca       | ncel |                 |
|                |                        |                |     |            |            | _    |                 |
| ") Cancel      |                        |                |     |            |            |      | Apply to Device |

#### C9800: etiqueta del sitio

 $En \ la \ GUI \ del \ 9800 \ WLC, \ navegue \ hasta {\rm Configuration} > {\rm Tags} \ \& \ {\rm Profiles} > {\rm Tags} > {\rm Site} > {\rm Add}.$ 

Nota: cree una etiqueta de sitio única para cada sitio remoto que admita los dos SSID inalámbricos, tal como se describe a continuación.

Existe una asignación 1-1 entre una ubicación geográfica, una etiqueta de sitio y una configuración de perfil flexible.

Un sitio de conexión flexible debe tener un perfil de conexión flexible asociado. Puede disponer de un máximo de 100 puntos de acceso para cada sitio de Flex Connect.

- Nombre: ST\_CAN01
- Perfil de unión a PA: Branch\_AP\_Profile
- Perfil flexible: FP\_Branch
- Activar sitio local: desactivado

| Add Site Tag              |                        |
|---------------------------|------------------------|
| Name*                     | ST_CAN01               |
| Description               | Site Tag for Branch CA |
| AP Join Profile           | Branch_AP_Profile      |
| Flex Profile              | FP_Branch •            |
| Fabric Control Plane Name | •                      |
| Enable Local Site         |                        |
| Cancel                    |                        |

## C9800: perfil de RF

 $En \ la \ GUI \ del \ 9800 \ WLC, \ navegue \ has ta {\rm Configuration} > {\rm Tags} \ \& \ {\rm Profiles} > {\rm Tags} > {\rm RF} > {\rm Add}.$ 

- Nombre: Branch\_RF

- Perfil de radiofrecuencia (RF) de banda de 5 GHz: Typical\_Client\_Density\_5gh (opción definida por el sistema)

- Perfil de RF de banda de 2,4 GHz: Typical\_Client\_Density\_2gh (opción definida por el sistema)

| Add RF Tag              |                       | ×               |
|-------------------------|-----------------------|-----------------|
| Name*                   | Branch_RF             |                 |
| Description             | Typical Branch RF     |                 |
| 5 GHz Band RF Profile   | Client_Density_rf_5gh |                 |
| 2.4 GHz Band RF Profile | Typical_Client_Densi  |                 |
| Cancel                  |                       | Apply to Device |

### C9800 - Asignación de etiquetas a AP

Hay dos opciones disponibles para asignar etiquetas definidas a AP individuales en la implementación:

- Asignación basada en nombre de AP, que aprovecha las reglas de regex que coinciden con los patrones del campo Nombre de AP (Configure > Tags & Profiles > Tags > AP > Filter)

- Asignación basada en direcciones MAC Ethernet del punto de acceso (Configure > Tags & Profiles > Tags > AP > Static)

En la implementación de producción con Cisco DNA Center, se recomienda encarecidamente utilizar DNAC y AP PNP Workflow o utilizar un método de carga masivo estático de valores separados por comas (CSV) disponible en 9800 para evitar la asignación manual por AP. Desplácese hastaConfigure > Tags & Profiles > Tags > AP > Static > Add(observe laUpload FileOpción).

- Dirección MAC del punto de acceso: <AP\_ETHERNET\_MAC>
- Nombre de etiqueta de directiva: PT\_CAN01
- Nombre de la etiqueta del sitio: ST\_CAN01
- Nombre de la etiqueta RF: Branch\_RF

Nota: A partir de Cisco IOS® XE 17.3.4c, hay un máximo de 1000 reglas regex por limitación de controlador. Si el número de sitios de la implementación supera este número, se debe aprovechar la asignación estática por MAC.

| ^ | Associate Tags to | AP             |   |
|---|-------------------|----------------|---|
|   | AP MAC Address*   | aaaa.bbbb.cccc |   |
|   | Policy Tag Name   | PT_CAN01       | • |
|   | Site Tag Name     | ST_CAN01       | • |
|   | RF Tag Name       | Branch_RF      | • |
|   | Cancel            |                |   |

Nota: como alternativa, para aprovechar el método de asignación de etiquetas basado en regex de nombre de AP, vaya aConfigure > Tags & Profiles > Tags > AP > Filter > Add.

- Nombre: BR\_CAN01

- Regex de nombre de AP: BR-CAN01-.(7) (Esta regla coincide con la convención de nombre de AP adoptada dentro de la organización. En este ejemplo, las etiquetas se asignan a los AP que tienen un campo AP Name que contiene 'BR\_CAN01-' seguido de siete caracteres cualesquiera.)

- Prioridad: 1

- Nombre de etiqueta de directiva: PT\_CAN01 (según se define)

- Nombre de la etiqueta del sitio: ST\_CAN01

- Nombre de la etiqueta RF: Branch\_RF

| Associate Tags to AP                                        |                           |              |                 | ×  |
|-------------------------------------------------------------|---------------------------|--------------|-----------------|----|
| A Rule "BR-CAN01" has this priority. Assigning it to the cu | urrent rule will swap the | e priorites. |                 |    |
| Rule Name* BR_CAN01                                         | Policy Tag Name           | PT_CAN01     | ×v              |    |
| AP name regex* BR-CAN01{7}                                  | Site Tag Name             | ST_CAN01     | × v             |    |
| Active YES                                                  | RF Tag Name               | Branch_RF    | × v             |    |
| Priority* 1                                                 |                           |              |                 |    |
| Cancel                                                      |                           |              | Apply to Device | ce |

## Configurar instancia de Aruba CPPM

Para conocer las prácticas recomendadas y de producción basadas en la configuración de Aruba CPPM, póngase en contacto con su recurso local de HPE Aruba SE.

Configuración inicial del servidor Aruba ClearPass

Aruba ClearPass se implementa mediante la plantilla Open Virtualization Format (OVF) en el servidor ESXi <> que asigna estos recursos:

- Dos CPU virtuales reservadas
- 6 GB de RAM
- Disco de 80 GB (se debe agregar manualmente después de la implementación inicial de la máquina virtual antes de encender la máquina)

#### Solicitar licencias

Solicite una licencia de plataforma a través de Administration > Server Manager > Licensing. Agregar Platform Access, yOnboard licenses.

#### Hostname del servidor

Desplácese hastaAdministration > Server Manager > Server Configurationel servidor CPPM recién aprovisionado y selecciónelo.

- Nombre de host: cppm
- FQDN: cppm.example.com
- Verifique el direccionamiento IP y DNS del puerto de administración

#### Server Configuration - cppm (10.85.54.98)

| System Services Control         | Service     | Parameters      | System Monitoring    | Network         | FIPS      |                                  |           |
|---------------------------------|-------------|-----------------|----------------------|-----------------|-----------|----------------------------------|-----------|
| Hostname:                       |             | cppm            |                      |                 |           |                                  |           |
| FQDN:                           |             | cppm.example    | com                  |                 |           |                                  |           |
| Policy Manager Zone:            |             | default         | ~                    |                 |           |                                  | Manage F  |
| Enable Performance Monitoring   | Display:    | Enable this     | server for performar | ice monitoring  | display   |                                  |           |
| Insight Setting:                |             | 🗹 Enable Insi   | ght 🔽 E              | nable as Insigh | nt Master | Current Master:cppm(10.85.54.98) |           |
| Enable Ingress Events Processin | g:          | 🗌 Enable Ingr   | ess Events processin | g on this serve | er        |                                  |           |
| Master Server in Zone:          |             | Primary maste   | r v                  |                 |           |                                  |           |
| Span Port:                      |             | None            | ~                    |                 |           |                                  |           |
|                                 |             |                 | IP                   | v4              | _         | IPv6                             | Action    |
|                                 | IP Addr     | ress            | 10                   | 85.54.98        |           |                                  |           |
| Management Port                 | Subnet Mask |                 | 25                   | 5.255.255.224   | •         |                                  | Configure |
|                                 | Default     | Default Gateway |                      | 85.54.97        |           |                                  |           |
|                                 | IP Addr     | ress            |                      |                 | _         |                                  |           |
| Data/External Port              | Subnet      | Mask            |                      |                 |           |                                  | Configure |
|                                 | Default     | Default Gateway |                      |                 |           |                                  |           |
|                                 | Primary     | /               | 10                   | 10.85.54.122    |           |                                  |           |
| DNS Settings                    | Second      | ary             |                      |                 |           |                                  | Configure |
| Did Settings                    | Tertiary    | 1               |                      |                 |           |                                  | Configure |
|                                 | DNS Ca      | ching           | Dis                  | abled           |           |                                  |           |

Generar certificado de servidor web CPPM (HTTPS)

Este certificado se utiliza cuando la página ClearPass Guest Portal se presenta a través de HTTPS a los clientes invitados que se conectan a la red Wi-Fi de invitados en la sucursal.

Paso 1. Cargue el certificado de la cadena de publicaciones de la CA.

Desplácese hastaAdministration > Certificates > Trust List > Add.

- Uso: Habilitar otros

#### **View Certificate Details**

| Subject DN:          |                                        |
|----------------------|----------------------------------------|
| Issuer DN:           |                                        |
| Issue Date/Time:     | Dec 23, 2020 16:55:10 EST              |
| Expiry Date/Time:    | Dec 24, 2025 17:05:10 EST              |
| Validity Status:     | Valid                                  |
| Signature Algorithm: | SHA256WithRSAEncryption                |
| Public Key Format:   | X.509                                  |
| Serial Number:       | 86452691282006080280068723651711271611 |
| Enabled:             | true                                   |
| Usage:               | 🗹 EAP 🗹 RadSec 🗹 Database 🔽 Others     |
|                      | Update Disable Export Close            |

Paso 2. Crear solicitud de firma de certificado.

 $Despl{a}cese\ hasta {\rm Administration} > Certificates > Certificate \ Store > Server \ Certificates > Usage: \ HTTPS \ Server \ Certificate \ Administration > Certificate \ Store > Server \ Certificate \ Store > Server \ Certificate \ Store \ Server \ Certificate \ Store \ Server \ Certificate \ Store \ Server \ Server \ Certificate \ Store \ Server \ Server$ 

- Haga clic en el Create Certificate Signing Request
- Nombre común: CPPM
- Organización: cppm.example.com

Asegúrese de rellenar el campo SAN (debe haber un nombre común en SAN, así como IP y otros FQDN, según sea necesario). El formato es DNS

,DNS:

,IP

| Create Certificate Signing Request |                      |  |  |  |
|------------------------------------|----------------------|--|--|--|
|                                    |                      |  |  |  |
| Common Name (CN):                  | cppm                 |  |  |  |
| Organization (O):                  | Cisco                |  |  |  |
| Organizational Unit (OU):          | Engineering          |  |  |  |
| Location (L):                      | Toronto              |  |  |  |
| State (ST):                        | ON                   |  |  |  |
| Country (C):                       | CA                   |  |  |  |
| Subject Alternate Name (SAN):      | DNS:cppm.example.com |  |  |  |
| Private Key Password:              | •••••                |  |  |  |
| Verify Private Key Password:       | •••••                |  |  |  |
| Private Key Type:                  | 2048-bit RSA ~       |  |  |  |
| Digest Algorithm:                  | SHA-512 ~            |  |  |  |
|                                    | Submit Cancel        |  |  |  |

Paso 3. En la CA que elija, firme la CSR del servicio HTTPS de CPPM recién generado.

Paso 4. Desplácese hastaCertificate Template > Web Server > Import Certificate.

- Tipo de certificado: Certificado de servidor
- Uso: certificado de servidor HTTP

- Archivo de certificado: Examine y elija el certificado de servicio HTTPS de CPPM firmado por la CA

| Import Certificate |                                              |        | 8      |
|--------------------|----------------------------------------------|--------|--------|
| Certificate Type:  | Server Certificate                           |        |        |
| Server:            | (cppm ~)                                     |        |        |
| Usage:             | HTTPS Server Certificate                     |        |        |
| Upload Method:     | Upload Certificate and Use Saved Private Key | ~      |        |
| Certificate File:  | Browse No file selected.                     |        |        |
|                    |                                              | Import | Cancel |

Definir C9800 WLC como un dispositivo de red

 $Desplacese\ hasta {\rm Configuration} > {\rm Network} > {\rm Devices} > {\rm Add}.$ 

- Nombre: WLC\_9800\_Branch
- Dirección IP o de subred: 10.85.54.99 (consulte el diagrama de topología de laboratorio)
- RADIUS Shared Cisco: <contraseña RADIUS WLC>
- Nombre del proveedor: Cisco
- Activar la autorización dinámica de RADIUS: 1700

| Add Device                           |                               |            |                   |           |              |              |
|--------------------------------------|-------------------------------|------------|-------------------|-----------|--------------|--------------|
| Device SNMP Read Settings SN         | MP Write Settings CLI S       | Settings   | OnConnect Enfor   | cement    | Attributes   |              |
| Name:                                | WLC_9800_Branch               |            |                   |           |              |              |
| IP or Subnet Address:                | 10.85.54.99                   | (e.g.,     | , 192.168.1.10 or | 192.168.1 | .1/24 or 192 | .168.1.1-20) |
| Description:                         | Cisco 9800 <u>WLC</u> for Bra | anch Guest | Wifi              |           |              |              |
| RADIUS Shared Secret:                |                               |            | Verify:           |           |              |              |
| TACACS+ Shared Secret:               |                               |            | Verify:           |           |              |              |
| Vendor Name:                         | Cisco                         | -          |                   |           |              |              |
| Enable RADIUS Dynamic Authorization: | <b>V</b> Port: 1700           |            |                   |           |              |              |
| Enable RadSec:                       |                               |            |                   |           |              |              |

| Add | Cancel |
|-----|--------|
|     |        |

Temporizadores de CoA y página del portal de invitados

Es muy importante establecer los valores de temporizador correctos en toda la configuración. Si los temporizadores no están ajustados, es probable que se encuentre con una redirección del portal web en ciclo con el cliente, no en 'Estado de ejecución'. Temporizadores a los que prestar atención:

 Temporizador de inicio de sesión web en el portal: este temporizador retrasa la página de redirección antes de permitir el acceso a la página del portal de invitados para notificar al servicio CPPM la transición de estado, registrar el valor del atributo personalizado de terminal 'Allow-Guest-Internet' y activar el proceso CoA de CPPM a WLC. Desplácese hastaGuest > Configuration > Pages > Web Logins.

- Seleccione Guest Portal Name (Nombre del portal de invitados): Lab Anonymous Guest Registration (esta configuración de la página del portal de invitados se detalla como se muestra)

- Haga clic en Edit

- Retraso en el inicio de sesión: 6 segundos

#### \* Login Delay: 6 C The time in seconds to delay while displaying the login message

 Temporizador de retraso CoA ClearPass: Esto retrasa el origen de los mensajes CoA de ClearPass al WLC. Esto es necesario para que CPPM realice correctamente la transición del estado del punto final del cliente internamente antes de que el reconocimiento de CoA (ACK) regrese del WLC. Las pruebas de laboratorio muestran los tiempos de respuesta en submilisegundos del WLC y, si el CPPM no ha terminado de actualizar los atributos de los terminales, la nueva sesión RADIUS del WLC coincide con la política de aplicación del servicio MAB no autenticado y se vuelve a dar al cliente una página de redirección. Desplácese hastaCPPM > Administration > Server Manager > Server Configuration y SeleccioneCPPM Server > Service

Parameters.

- Retraso de la autorización dinámica (DM/CoA) de RADIUS: establecido en seis segundos

| aruba                       | ClearPass Policy Manager                                                  |                 |  |  |  |
|-----------------------------|---------------------------------------------------------------------------|-----------------|--|--|--|
| Dashboard O                 | Administration » Server Manager » Server Configuration - cppm             |                 |  |  |  |
| Monitoring 0                | Server Configuration - cppm (10.85.54.98)                                 |                 |  |  |  |
| 🖧 Configuration 🔹 0         |                                                                           |                 |  |  |  |
| 🔐 Administration 📀          |                                                                           |                 |  |  |  |
| - P ClearPass Portal        | System Services Control Service Parameters System Monitoring Network FIPS |                 |  |  |  |
| - 🎤 Server Configuration    | Select Service: Async network services v                                  |                 |  |  |  |
| - Jog Configuration         | Parameter Name                                                            | Parameter Value |  |  |  |
| - Jocal Shared Folders      | Ingress Event                                                             |                 |  |  |  |
| Pevice Insight              | Batch Processing Interval                                                 | 30 seconds      |  |  |  |
|                             | Command Control                                                           |                 |  |  |  |
| - Je External Accounts      | RADIUS Dynamic Authorization (DM/CoA) Delay                               | 6 seconds       |  |  |  |
| 🖃 🖶 Certificates            | Enable SNMP Bounce Action                                                 | FALSE V         |  |  |  |
| - 🥜 Certificate Store       | Post Auth                                                                 |                 |  |  |  |
| - A Trust List              | Number of request processing threads                                      | 20 threads      |  |  |  |
| - JP Revocation Lists       | Lazy handler polling frequency                                            | 5 minutes       |  |  |  |
| Aconte and Software Undates | Eager handler polling frequency                                           | 30 seconds      |  |  |  |
| Support                     | Connection Timeout                                                        | 10 seconds      |  |  |  |
| and an experience           | Palo Alto User Identification Timeout                                     | 45 minutes      |  |  |  |

## ClearPass: configuración de CWA de invitado

La configuración de CWA de ClearPass-side se compone de (3) puntos de servicio/fases:

| Componente ClearPass   | Tipo de servicio            | Propósito                                                                                                    |
|------------------------|-----------------------------|----------------------------------------------------------------------------------------------------|
| 1. Gestor de políticas | Servicio: autenticación Mac | Si el atributo personalizadoAllow-<br>Guest-Internet= TRUE, déjelo en la<br>red. De lo contrario,<br>gatilloRedirectyCOA: Reauthenticate. |
| 2. Invitado            | Inicios de sesión web       | Presente la página AUP de<br>inicio de sesión anónimo.<br>Post-auth establece un atributo<br>personalizadoAllow-Guest-Internet=<br>TRUE.  |

| 3. Gestor de políticas | Servicio: autenticación basada<br>en Web | Actualizar terminal a Known<br>Establecer atributo<br>personalizadoAllow-Guest-Internet=<br>TRUE<br>COA: Reauthenticate |
|------------------------|------------------------------------------|----------------------------------------------------------------------------------------------------|
|------------------------|------------------------------------------|----------------------------------------------------------------------------------------------------|

Atributo de metadatos del terminal ClearPass: Allow-Guest-Internet

Cree un atributo de metadatos de tipo Booleano para realizar un seguimiento del estado del punto final de invitado mientras el cliente realiza transiciones entre los estados 'Webauth pendiente' y 'Run':

- Los nuevos invitados que se conectan a Wifi tienen un atributo de metadatos predeterminado establecido en Allow-Guest-Internet=false. Según este atributo, la autenticación del cliente pasa a través del servicio MAB

- Cliente invitado cuando hace clic en el botón Aceptar AUP, tiene su atributo de metadatos actualizado para Permitir-Invitado-Internet=true. El MAB posterior basado en este atributo establecido en True permite el acceso no redirigido a Internet

 $Desplácese \ hasta \ Clear Pass > Configuration > Endpoints, \ seleccione \ cualquier \ extremo \ de \ la \ lista, \ haga \ clices \ en \ la \ Attributes \ ficha, \ agregue \ Allow-Guest-Internet \ con \ el \ valor \ false \ y \ Save.$ 

Nota: También puede editar el mismo terminal y eliminar este atributo inmediatamente después; este paso simplemente crea un campo en la base de datos de metadatos de terminales que se puede utilizar en políticas.

| Edit | t Endpoint           |           |   | 6 |
|------|----------------------|-----------|---|---|
|      |                      |           |   |   |
|      | Endpoint Attributes  |           |   |   |
|      | Attribute            | Value     |   |   |
| 1.   | Allow-Guest-Internet | <br>false | 巴 | Ť |
| 2.   | Click to add         |           |   |   |

Configuración de directiva de aplicación de reautenticación ClearPass

Cree un perfil de aplicación que se asigne al cliente invitado inmediatamente después de que el cliente acepte la AUP en la página Portal de invitados.

 $Despl{i} cese \ hasta {\bf Clear Pass} > {\bf Configuration} > {\bf Profiles} > {\bf Add.}$ 

- Plantilla: Autorización dinámica de RADIUS
- Nombre: Cisco\_WLC\_Guest\_COA

## **Enforcement Profiles**

| Profile Attributes | Summary                                |
|--------------------|----------------------------------------|
| Template:          | RADIUS Dynamic Authorization           |
| Name:              | Cisco_WLC_Guest_COA                    |
| Description:       |                                        |
| Туре:              | RADIUS_CoA                             |
| Action:            | Accept O Reject O Drop                 |
| Device Group List: | Remove       View Details       Modify |

| Radio:IETF  | Calling-Station-Id | %{Radius:IETF:Calling-Station-<br>Id}                            |
|-------------|--------------------|------------------------------------------------------------------|
| Radio:Cisco | Cisco-AVPair       | subscriber:command=volver a<br>autenticar                        |
| Radio:Cisco | Cisco-AVPair       | %{Radius:Cisco:Cisco-<br>AVPair:subscriber:audit-<br>session-id} |
| Radio:Cisco | Cisco-AVPair       | subscriber:reauthenticate-<br>type=last-type=last                |

Configuración del perfil de aplicación de redirección del portal de invitados ClearPass

Cree un perfil de aplicación que se aplique al invitado durante la fase MAB inicial, cuando la dirección MAC no se encuentre en la base de datos de terminales CPPM con 'Allow-Guest-Internet' establecido en 'true'.

Esto hace que el WLC 9800 redirija al cliente invitado al portal de invitados CPPM para la autenticación externa.

 $Desplacese \ hasta {\it Clear Pass} > {\it Enforcement} > {\it Profiles} > {\it Add}.$ 

- Nombre: Cisco\_Portal\_Redirect
- Tipo: RADIUS
- Acción: Aceptar

Configuration » Enforcement » Profiles » Add Enforcement Profile

## **Enforcement Profiles**

Perfil de aplicación de redirección de ClearPass

#### En el mismo cuadro de diálogo, en laAttributesficha, configure dos Atributos según esta imagen:

#### Enforcement Profiles - Cisco\_Portal\_Redirect

| _ | Summary Profile Attributes |                |                                                                                                    |   |
|---|----------------------------|----------------|----------------------------------------------------------------------------------------------------|---|
|   | Туре                       | Name           | Value                                                                                                    |   |
| 1 | . Radius:Cisco             | Cisco-AVPair = | url-redirect-acl=CAPTIVE_PORTAL_REDIRECT                                                                                                    | 6 |
| 2 | Radius:Cisco               | Cisco-AVPair = | url-redirect=https://cppm.example.com/guest/iaccept.php?cmd-<br>login&mac=%{Connection:Client-Mac-Address-Hyphen}&switchip=%<br>{Radius:IETF:NAS-IP-Address} | 6 |

Atributos de perfil de redirección ClearPass

Eluri-redirect-aciatributo se establece enCAPTIVE-PORTAL-REDIRECT, que es el nombre de la ACL creada en C9800.

Nota: Sólo la referencia a la ACL se pasa en el mensaje RADIUS, y no el contenido de la ACL. Es importante que el nombre de la ACL creada en el WLC 9800 coincida exactamente con el valor de este atributo RADIUS como se muestra.

Elurl-redirect atributo se compone de varios parámetros:

- La URL de destino donde se aloja el portal de invitados, <u>https://cppm.example.com/guest/iaccept.php</u>
- MAC de cliente invitado, macro %{Connection:Client-Mac-Address-Hyphen}
- IP del autenticador (el WLC 9800 activa la redirección), macro %{Radius:IETF:NAS-IP-Address}
- cmd-login action

La URL de la página de inicio de sesión web de invitado ClearPass se muestra al desplazarse aCPPM > Guest > Configuration > Pages > Web Logins > Edit.

En este ejemplo, el nombre de la página Portal de invitados en CPPM se define comoiaccept.

Nota: los pasos de configuración de la página Portal de invitados son los descritos.

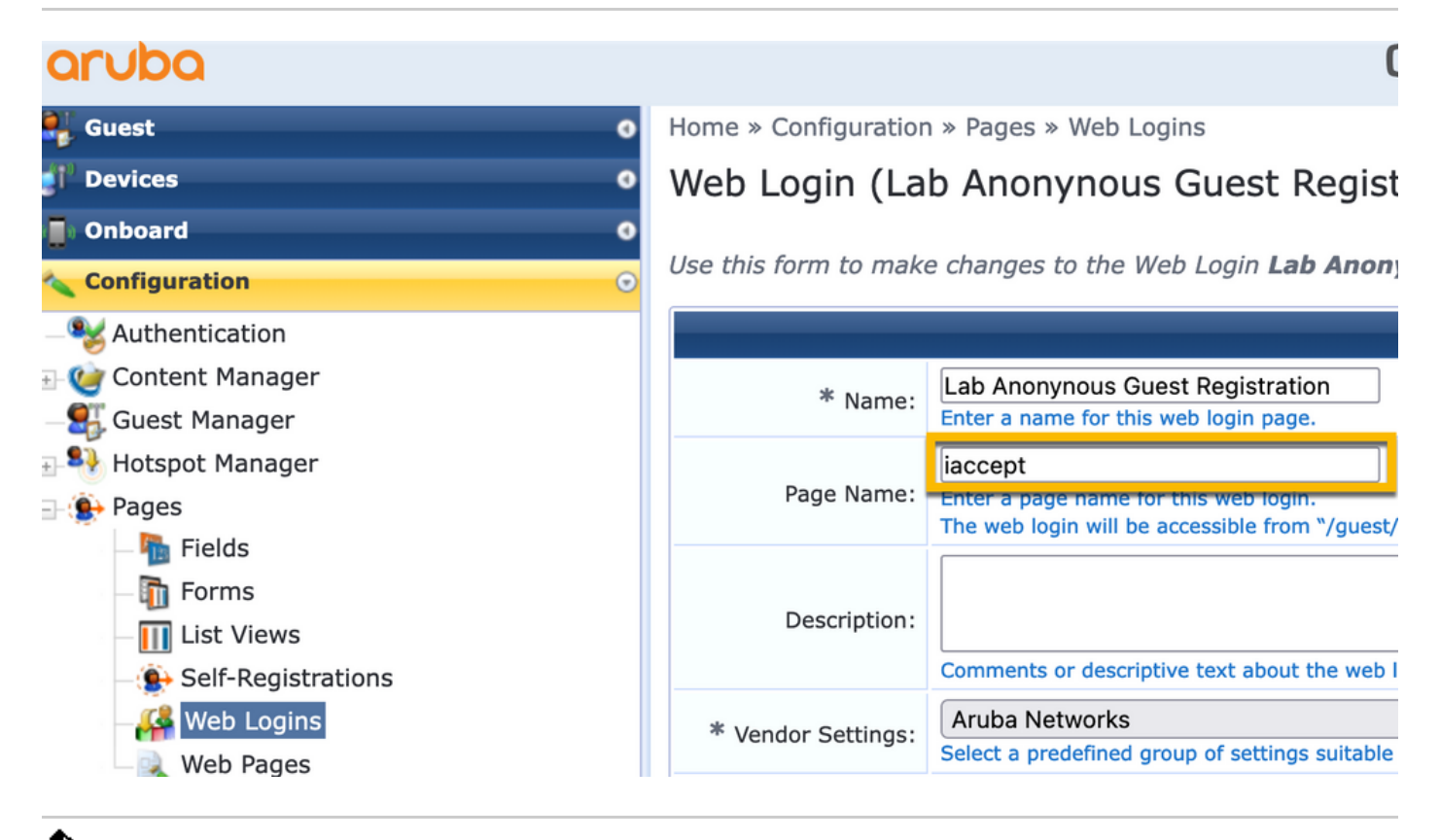

Nota: para los dispositivos de Cisco, normalmenteaudit\_session\_idse utiliza, pero no es compatible con otros proveedores.

Configuración del perfil de aplicación de metadatos ClearPass

Configure el perfil de aplicación para actualizar el atributo de metadatos de punto final que se utiliza para el seguimiento de transición de estado por CPPM.

Este perfil se aplica a la entrada de dirección MAC del cliente invitado en la base de datos de terminales y establece el<sub>Allow-Guest-Internet</sub>argumento en 'true'.

 $Desplacese\ hasta {\bf Clear Pass} > {\bf Enforcement} > {\bf Profiles} > {\bf Add.}$ 

- Plantilla: Aplicación de actualización de entidad ClearPass
- Tipo: Post\_Authentication

Configuration » Enforcement » Profiles » Add Enforcement Profile

## **Enforcement Profiles**

| Profile     | Attributes | Summary                               |  |  |  |  |  |
|-------------|------------|---------------------------------------|--|--|--|--|--|
| Template:   |            | ClearPass Entity Update Enforcement ~ |  |  |  |  |  |
| Name:       |            | Make-Cisco-Guest-Valid                |  |  |  |  |  |
| Description | :          |                                       |  |  |  |  |  |
| Туре:       |            | Post_Authentication                   |  |  |  |  |  |
| Action:     |            | Accept O Reject O Drop                |  |  |  |  |  |
| Device Gro  | up List:   | Remove View Details Modify            |  |  |  |  |  |

En el mismo cuadro de diálogo, laAttributesficha.

- Tipo: terminal

- Valor: true

- Nombre: Allow-Guest-Internet

Nota: Para que este nombre aparezca en el menú desplegable, debe definir manualmente este campo para al menos un terminal, como se describe en los pasos.

| Co              | Configuration » Enforcement » Profiles » Add Enforcement Profile |   |                      |   |      |   |  |  |  |  |  |
|-----------------|------------------------------------------------------------------|---|----------------------|---|------|---|--|--|--|--|--|
| Er              | Enforcement Profiles                                             |   |                      |   |      |   |  |  |  |  |  |
| P               | Profile Attributes Summary                                       |   |                      |   |      |   |  |  |  |  |  |
| Type Name Value |                                                                  |   |                      |   |      |   |  |  |  |  |  |
| 1.              | Endpoint                                                         | • | Allow-Guest-Internet | = | true | • |  |  |  |  |  |
| 2               | Click to add                                                     |   |                      |   |      |   |  |  |  |  |  |

Configuración de la política de aplicación de acceso a Internet de invitado ClearPass

 $Desplacese\ hasta {\bf Clear Pass} > {\bf Enforcement} > {\bf Policies} > {\bf Add.}$ 

- Nombre: WLC Cisco Guest Allow
- Tipo de aplicación: RADIUS
- Perfil predeterminado: Cisco\_Portal\_Redirect

Configuration » Enforcement » Policies » Add

#### **Enforcement Policies**

| Enforcement      | Rules | Summary                                                                 |
|------------------|-------|-------------------------------------------------------------------------|
| Name:            |       | WLC Cisco Guest Allow                                                   |
| Description:     |       |                                                                         |
| Enforcement Type | e:    | ● RADIUS → TACACS+ ◇ WEBAUTH (SNMP/Agent/CLI/CoA) ◇ Application ◇ Event |
| Default Profile: |       | Cisco_Portal_Redirect View Details Modify                               |

En el mismo cuadro de diálogo, desplácese a laRulesficha y haga clic enAdd Rule.

- Tipo: terminal
- Nombre: Allow-Guest-Internet
- Operador: EQUALS
- Valor verdadero
- Nombres de perfil / Agregar: [RADIUS] [Permitir perfil de acceso]

| Rule | s Editor               |                    |                      |                |   |       |      |       | 8  |
|------|------------------------|--------------------|----------------------|----------------|---|-------|------|-------|----|
|      |                        |                    | Co                   | onditions      |   |       |      |       |    |
| Mate | ch ALL of the followin | g conditions:      |                      |                |   |       |      |       |    |
|      | Туре                   |                    | Name                 | Operator       |   | Value |      |       |    |
| 1.   | Endpoint               | •                  | Allow-Guest-Internet | EQUALS         | • | true  |      | Ľ     | ÷  |
| 2.   | Click to add           |                    |                      |                |   |       |      |       |    |
|      |                        |                    |                      |                |   |       |      |       |    |
|      |                        |                    |                      |                |   |       |      |       |    |
|      |                        |                    |                      |                |   |       |      |       |    |
|      |                        |                    | Enforce              | ement Profiles |   |       |      |       |    |
| Pro  | file Names:            | [RADIUS] [Allow Ac | cess Profile]        |                |   |       |      |       |    |
|      |                        |                    | Move Down 1          |                |   |       |      |       |    |
|      |                        |                    | Remove               |                |   |       |      |       |    |
|      |                        |                    |                      |                |   |       |      |       |    |
|      |                        | Select to Add      |                      | ~              |   |       |      |       |    |
|      |                        |                    |                      |                |   |       | Save | Cance | el |

Configuración de la política de aplicación posterior a AUP de invitado ClearPass

 $Despl{i} cese \ hasta {\rm Clear Pass} > {\rm Enforcement} > {\rm Policies} > {\rm Add}.$ 

- Nombre: Política de aplicación de Cisco WLC Webauth

- Tipo de aplicación: WEBAUTH (SNMP/Agent/CLI/CoA)

### - Perfil predeterminado: [RADIUS\_CoA] Cisco\_Reauthenticate\_Session

Configuration » Enforcement » Policies » Add

#### **Enforcement Policies**

| Enforcement      | Rules | Summary                                                                 |  |
|------------------|-------|-------------------------------------------------------------------------|--|
| Name:            |       | Cisco WLC Webauth Enforcement Policy                                    |  |
| Description:     |       |                                                                         |  |
| Enforcement Typ  | e:    | ○ RADIUS ○ TACACS+ ○ WEBAUTH (SNMP/Agent/CLI/CoA) ○ Application ○ Event |  |
| Default Profile: |       | [RADIUS_CoA] Cisco_Reauti ~ View Details Modify                         |  |

En el mismo cuadro de diálogo, desplácese hastaRules > Add.

- Condiciones: Autenticación
- Nombre: Estado
- Operador: EQUALS
- Valor: Usuario
- Nombres de perfil: <add each>:
- [Autenticación posterior] [Actualización de terminal conocida]
- [Autenticación posterior] [Make-Cisco-Guest-Valid]
- [RADIUS\_CoA] [Cisco\_WLC\_Guest\_COA]

| Rules Editor               |                                               |                      |       | •       |
|----------------------------|-----------------------------------------------|----------------------|-------|---------|
|                            |                                               | Conditions           |       |         |
| Match ALL of the following | g conditions:                                 |                      |       |         |
| Туре                       | Name                                          | Operator             | Value |         |
| 1. Authentication          | Status                                        | EQUALS               | User  | Ba #    |
| 2. Click to add            |                                               |                      |       |         |
|                            |                                               |                      |       |         |
|                            |                                               |                      |       |         |
|                            |                                               |                      |       |         |
|                            |                                               | Enforcement Profiles |       |         |
| Profile Names:             | [Post Authentication] [Update Endpoint Known] |                      |       |         |
|                            | [Post Authentication] Make-Cisco-Guest-Valid  | Move Up ↑            |       |         |
|                            | [RADIUS_COA] CISCO_WLC_GUEST_COA              | Move Down ↓          |       |         |
|                            |                                               | Remove               |       |         |
|                            | Select to Add                                 | ~                    |       |         |
| ·                          |                                               |                      |       | Save    |
|                            |                                               |                      |       | Calicer |

Nota: Si se encuentra con un escenario con una ventana emergente continua del pseudonavegador de redirección del portal de invitados, es indicativo de que los temporizadores CPPM requieren ajustes o que los mensajes RADIUS CoA no se intercambian correctamente entre CPPM y 9800 WLC. Verifique estos sitios. - Desplácese hastaCPPM > Monitoring > Live Monitoring > Access Trackery asegúrese de que la entrada del registro RADIUS contenga los detalles de RADIUS CoA.

- En9800 WLC, navegue hastaTroubleshooting > Packet Capture, habilite PCAP en la interfaz donde se espera la llegada de los paquetes CoA de RADIUS y verifique que los mensajes CoA de RADIUS se reciban del CPPM.

Configuración del servicio de autenticación MAB ClearPass

El servicio coincide en el par Valor de atributo (AV) Radius: Cisco | CiscoAVPair | cisco-wlan-ssid

 $Despl{a}cese\ hasta {\bf Clear Pass} > {\bf Configuration} > {\bf Services} > {\bf Add.}$ 

Ficha Servicio:

- Nombre: GuestPortal Mac Auth
- Tipo: autenticación MAC
- Más opciones: seleccione Autorización, terminales de perfil

Agregar regla de coincidencia:

- Tipo: Radio: Cisco
- Nombre: Cisco-AVPair
- Operador: EQUALS
- Valor: cisco-wlan-ssid=Invitado (coincida con el nombre SSID de invitado configurado)

Nota: 'Invitado' es el nombre del SSID de invitado transmitido por el WLC 9800.

| Confi                         | Configuration » Services » Add |                     |            |                  |             |                |            |  |                                     |            |   |
|-------------------------------|--------------------------------|---------------------|------------|------------------|-------------|----------------|------------|--|-------------------------------------|------------|---|
| Ser                           | Services                       |                     |            |                  |             |                |            |  |                                     |            |   |
| Ser                           | vice Authentication            | Authorization       | Roles      | Enforcement      | Profiler    | Summary        |            |  |                                     |            |   |
| Type:                         |                                | MAC Authentication  | 1          | ×                |             |                |            |  |                                     |            |   |
| Name                          | e:                             | GuestPortal - Mac A | uth        |                  |             |                |            |  |                                     |            |   |
| Description: MAC-based Authen |                                | tication            | Service    |                  |             |                |            |  |                                     |            |   |
| Monit                         | or Mode:                       | Enable to monito    | or network | k access without | enforcemer  | t              |            |  |                                     |            |   |
| More                          | Options:                       | Authorization       | Audit Er   | nd-hosts 🗹 Prof  | ile Endpoin | ts [ ] Account | ing Proxy  |  |                                     |            |   |
|                               |                                |                     |            |                  |             | Servi          | ce Rule    |  |                                     |            |   |
| Match                         | es 🔘 ANY or 💿 ALL              | of the following co | nditions:  |                  |             |                |            |  |                                     |            |   |
|                               | Туре                           |                     | Na         | me               |             |                | Operator   |  | Value                               |            |   |
| 1.                            | Radius:IETF                    |                     | NA         | S-Port-Type      |             |                | BELONGS_TO |  | Ethernet (15), Wireless-802.11 (19) | 6 <u>6</u> | Û |
| 2.                            | Radius:IETF                    |                     | Se         | rvice-Type       |             |                | BELONGS_TO |  | Login-User (1), Call-Check (10)     | 6          | 8 |
| 3.                            | Connection                     |                     | Cli        | ent-Mac-Address  |             |                | EQUALS     |  | %{Radius:IETF:User-Name}            | 6          | ÷ |
| 4.                            | Radius:Cisco                   |                     | Cis        | co-AVPair        |             |                | EQUALS     |  | cisco-wlan-ssid=Guest               | 6          | Ť |

En el mismo cuadro de diálogo, elija la Authentication ficha.

- Métodos de autenticación: Remove [MAC AUTH], Add [Allow All MAC AUTH]

- Orígenes de autenticación: [Repositorio de terminales][Base de datos SQL local], [Repositorio de usuarios invitados][Base de datos SQL local]

| aruba                                    |                |            |                                    | ClearPas                                    | s Poli      | cy Manag             | er                              |
|------------------------------------------|----------------|------------|------------------------------------|---------------------------------------------|-------------|----------------------|---------------------------------|
| Dashboard 0                              | Configuration  | » Services | » Edit - GuestPorta                | al - Mac Auth                               |             |                      |                                 |
| Monitoring O                             | Services       | - Guest    | Portal - Mac                       | Auth                                        |             |                      |                                 |
| 🖧 Configuration 📀                        | Summary        | Service    | Authentication                     | Authorization                               | Roles       | Enforcement          | Profiler                        |
| — Service Templates & Wizards — Services | Authentication | n Methods: | [Allow All MAC A                   | UTH]                                        |             | Move Up↑             | ]                               |
| Authentication                           |                |            |                                    |                                             |             | Move Down ↓          |                                 |
| - III Sources                            |                |            |                                    |                                             | Ì           | Remove               | j                               |
| □ <u>Q</u> Identity                      |                |            |                                    |                                             | (           | View Details         | )                               |
| - 🛱 Single Sign-On (SSO)                 |                |            |                                    |                                             |             | Modify               | )                               |
| - 🎝 Local Users                          |                |            | -Select to Add                     |                                             |             |                      |                                 |
| - Ctatia Llast Lista                     | Authentication | Courses    |                                    | 1 1/1 1001 B                                | -           |                      |                                 |
|                                          | Authentication | 1 Sources: | [Endpoints Repo<br>[Guest User Rep | sitory] [Local SQL D<br>ository] [Local SQL | DB]         | Move Up ↑            |                                 |
| Role Mappings                            |                |            |                                    |                                             | _           | Move Down 1          |                                 |
| ⊕ 🕂 Posture                              |                |            |                                    |                                             |             | Remove               |                                 |
| 🖹 쁄 Enforcement                          |                |            |                                    |                                             |             | View Details         |                                 |
| - 🛱 Policies                             |                |            |                                    |                                             | Ì           | Modify               |                                 |
| - 🗘 Profiles                             |                |            |                                    |                                             | `           |                      |                                 |
| Network                                  |                |            | Select to Add                      |                                             |             | ~                    |                                 |
| - T Device Groups                        | Strip Usernam  | ne Rules:  | Enable to spe                      | ecify a comma-se                            | parated lis | st of rules to strip | o username prefixes or suffixes |
| the Device Groups                        |                |            |                                    |                                             |             |                      |                                 |

En el mismo cuadro de diálogo, elija la Enforcementficha.

#### - Política de aplicación: WLC Cisco Guest Allow

Configuration » Services » Add

#### Services

| Service             | Authentication   | Roles        | Enforcement      | Summary         |   |
|---------------------|------------------|--------------|------------------|-----------------|---|
| Use Cached Results: |                  | 🗌 Use cach   | ed Roles and Pos | sture attribute | 4 |
| Enforcemen          | t Policy:        | WLC Cisco    | Guest Allow      | ~               |   |
|                     |                  |              |                  |                 |   |
| Description         | :                | MAB Enfor    | cement Redirect  |                 |   |
| Default Prof        | file:            | Cisco_Port   | al_Redirect      |                 |   |
| Rules Evalu         | ation Algorithm: | first-applic | able             |                 |   |
| Cond                | litions          |              |                  |                 |   |
| 1. (En              | dpoint:Allow-Gue | est-Internet | EQUALS true)     |                 |   |

En el mismo cuadro de diálogo, elija la Enforcementficha.

## Services

| Service     | Authentication | Authorization         | Roles       | Enforcemen     | t   | Profiler          | Summary     |  |
|-------------|----------------|-----------------------|-------------|----------------|-----|-------------------|-------------|--|
| Endpoint Cl | assification:  | Select the classifica | ation(s) af | ter which an a | Rem | n must be<br>10ve | triggered - |  |
| RADIUS Co.  | A Action:      | Cisco_Reauthentica    | te_Sessio   | า              | ~   | View Deta         | ails Modify |  |

Configuración del servicio ClearPass Webauth

 $Despl{i} cese \ hasta {\bf Clear Pass} > {\bf Enforcement} > {\bf Policies} > {\bf Add.}$ 

- Nombre: Guest\_Portal\_Webauth
- Tipo: autenticación basada en Web

Configuration » Services » Add

## Services

| Ser   | vice /   | Authentication | Roles                                                | Enforcement      | Summary    |     |  |  |
|-------|----------|----------------|------------------------------------------------------|------------------|------------|-----|--|--|
| Type: |          |                | Web-based                                            | Authentication   |            | ~   |  |  |
| Name  | e:       | (              | Guest                                                |                  |            |     |  |  |
| Descr | ription: |                |                                                      |                  |            | 11. |  |  |
| Monit | or Mode  | : C            | Enable to monitor network access without enforcement |                  |            |     |  |  |
| More  | Options  | C              | Authoriza                                            | ation 🗌 Posture  | Compliance |     |  |  |
|       |          |                |                                                      |                  |            | S   |  |  |
| Match | nes 🔿 A  | NY or 🧿 ALL    | of the follo                                         | wing conditions: |            |     |  |  |
|       | Туре     |                |                                                      | Na               | ame        |     |  |  |
| 1.    | Host     |                |                                                      | Cł               | neckType   |     |  |  |
| 2.    | Click to | add            |                                                      |                  |            |     |  |  |

Mientras que en el mismo diálogo, en la Enforcement pestaña, la Política de aplicación: Cisco WLC Webauth Política de aplicación.

| Configuration               | ionfiguration » Services » Add |              |                 |                 |                 |                        |                                                        |                          |  |  |
|-----------------------------|--------------------------------|--------------|-----------------|-----------------|-----------------|------------------------|--------------------------------------------------------|--------------------------|--|--|
| Service                     | S                              |              |                 |                 |                 |                        |                                                        |                          |  |  |
| Service                     | Authentication                 | Roles        | Enforcement     | Summary         |                 |                        |                                                        |                          |  |  |
| Use Cached                  | Results:                       | Use cach     | ed Roles and Po | sture attribute | es from previou | ous sessions           |                                                        |                          |  |  |
| Enforcement Policy:         |                                | Cisco WLC    | Webauth Enforce | ment Policy     | ✓ Modify        | 1                      |                                                        | Add New Enforcement Poli |  |  |
|                             |                                |              |                 |                 |                 | Enforcement Policy Det | ails                                                   |                          |  |  |
| Description                 | :                              |              |                 |                 |                 |                        |                                                        |                          |  |  |
| Default Profile:            |                                | Cisco_Rea    | uthenticate_Ses | sion            |                 |                        |                                                        |                          |  |  |
| Rules Evaluation Algorithm: |                                | first-applic | able            |                 |                 |                        |                                                        |                          |  |  |
| Cone                        | ditions                        |              |                 |                 |                 |                        | Enforcement Profiles                                   |                          |  |  |
| 1. (Au                      | thentication:Stat              | US EQUALS    | User)           |                 |                 |                        | [Update Endpoint Known], Make-Cisco-Guest-Valid, Cisco | Reauthenticate Session   |  |  |

ClearPass: inicio de sesión web

Para la página Portal de invitados de AUP anónima, utilice un único nombre de usuario sin campo de contraseña.

El nombre de usuario que se utiliza debe tener estos campos definidos/definidos:

username\_auth | Autenticación de nombre de usuario: | 1

Para establecer el campo 'username\_auth' para un usuario, ese campo debe exponerse primero en el formulario 'edit user'. Desplácese hastaClearPass > Guest > Configuration > Pages > Formsy elijacreate\_userformulario.

| aruba                                      | ClearPass Guest                                                                         |                                  |  |  |  |  |
|--------------------------------------------|-----------------------------------------------------------------------------------------|----------------------------------|--|--|--|--|
| 🤑 Guest 🛛 0                                | Home » Configuration » Pages » Forms                                                    |                                  |  |  |  |  |
| gi <sup>1</sup> Devices O                  | Customize Forms<br>Use this list view to customize the forms within the application.    |                                  |  |  |  |  |
| 📳 Onboard 🔹 📀                              |                                                                                         |                                  |  |  |  |  |
| - 🥞 Authentication                         | △ Name                                                                                  | Title                            |  |  |  |  |
| Content Manager     Original Private Files | change_expiration<br>Change the expiration time of a single guest account.              | Change Expiration                |  |  |  |  |
| - Willic Files                             | create_multi<br>Create multiple guest accounts.                                         | Create Multiple Guest Accounts   |  |  |  |  |
| - 🛃 Guest Manager<br>🕣 🌯 Hotspot Manager   | create_multi_result<br>Create multiple accounts results page.                           | Create Multiple Accounts Results |  |  |  |  |
| Pages  Fields                              | Create a single guest account.                                                          | Create New Guest Account         |  |  |  |  |
| Forms                                      | Edit Edit Fields     Control Reset to Defaults     Duplicate     Launch     Edit Fields | 🔩 Show Usage 🛛 Translations      |  |  |  |  |
| List Views                                 | create_user_receipt<br>Create single guest account receipt.                             | Create New Guest Account Receipt |  |  |  |  |
| - 🚰 Web Logins                             | 🚍 quest edit                                                                            |                                  |  |  |  |  |

Elijavisitor\_name(fila 20) y haga clic enInsert After.

#### Customize Form Fields (create\_user)

Use this list view to modify the fields of the form create\_user.

| <b>1</b> Q | uick Help              |          |                    | Preview Form                                              |
|------------|------------------------|----------|--------------------|-----------------------------------------------------------|
| <br>Rank   | Field                  | Туре     | Label              | Description                                               |
| 1          | enabled                | dropdown | Account Status:    | Select an option for changing the status of this account. |
| 10         | sponsor_name           | text     | Sponsor's Name:    | Name of the person sponsoring this account.               |
| 13         | sponsor_profile_name   | text     | Sponsor's Profile: | Profile of the person sponsoring this account.            |
| 15         | sponsor_email          | text     | Sponsor's Email:   | Email of the person sponsoring this account.              |
| 20         | visitor_name           | text     | Guest's Name:      | Name of the guest.                                        |
| E E        | dit  🚡 Edit Base Field | 😵 Remove | 📩 Insert Before 🕞  | Insert After Disable Field                                |

Home » Configuration » Pages » Forms

Customize Form Field (new)

Use this form to add a new field to the form create\_user.

|                                                    | Form Field Editor                                                                                                    |
|----------------------------------------------------|----------------------------------------------------------------------------------------------------|
| * Field Name:                                      | username_auth                                                                                                    |
| Form Display Prope<br>These properties control the | user interface displayed for this field.                                                                                                    |
| Field:                                             | Enable this field When checked, the field will be included as part of the form.                                                                                                    |
| * Rank:                                            | 22<br>Number indicating the relative ordering of user interface fields, which are displayed in order of increasing rank.                                                                                                    |
| * User Interface:                                  | No user interface   Revert  Revert  Re |
| Form Validation Pro                                | the value of this field is checked.                                                                                                    |
| Field Required:                                    | Field value must be supplied<br>Select this option if the field cannot be omitted or left blank.                                                                                                    |
| Initial Value:                                     | A Revert Value to initialize this field with when the form is first displayed.                                                                                                    |
| * Validator:                                       | IsValidBool                                                                                                    |
| Validator Param:                                   | (None)  V Optional name of field whose value will be supplied as the argument to a validator.                                                                                                    |
| Validator Argument:                                | Optional value to supply as the argument to a validator.                                                                                                    |
| Validation Error:                                  | The error message to display if the field's value fails validation and the validator does not return an error message directly.                                                                                                    |

Ahora cree el nombre de usuario para utilizarlo detrás de la página del portal de invitados de AUP.

Desplácese hastaCPPM > Guest > Guest > Manage Accounts > Create.

- Nombre del invitado: GuestWiFi

- Nombre de la empresa: Cisco
- Correo electrónico: guest@example.com

- Autenticación de nombre de usuario: permitir el acceso de invitado con el uso de su nombre de usuario solamente: Habilitado

- Activación de la cuenta: ahora
- Vencimiento de la cuenta: la cuenta no caduca
- Términos de uso: Soy el patrocinador: Habilitado

Home » Guest » Create Account

## Create Guest Account

New guest account being created by admin.

|                          | Create New Guest Account                                                                                                    |
|--------------------------|----------------------------------------------------------------------------------------------------|
| * Guest's Name:          | GuestWiFi<br>Name of the guest.                                                                                                    |
| * Company Name:          | Cisco<br>Company name of the guest.                                                                                                    |
| * Email Address:         | guest@example.com<br>The guest's email address. This will become their username to log into the network.                                                        |
| Username Authentication: | <ul> <li>Allow guest access using their username only</li> <li>Guests will require the login screen setup for username-based authentication as well.</li> </ul> |
| Account Activation:      | Now  V Select an option for changing the activation time of this account.                                                                                       |
| Account Expiration:      | Account will not expire    Select an option for changing the expiration time of this account.                                                                   |
| * Account Role:          | [Guest] ~<br>Role to assign to this account.                                                                                                    |
| Password:                | 281355                                                                                                    |
| Notes:                   |                                                                                                    |
| * Terms of Use:          | I am the sponsor of this account and accept the terms of use                                                                                                    |
|                          | Create                                                                                                    |

Cree un formulario de inicio de sesión web. Desplácese hastaCPPM > Guest > Configuration > Web Logins.

Nombre de página: iaccept

Configuración del proveedor: Aruba Networks

Método de inicio de sesión: iniciado por el servidor: cambio de autorización (RFC 3576) enviado al controlador

Autenticación: anónima: no requiere nombre de usuario ni contraseña

Usuario anónimo: GuestWifi

Términos: requiere una confirmación de los Términos y condiciones

Etiqueta de inicio de sesión: aceptar y conectar

URL predeterminada: www.example.com

Retraso de inicio de sesión: 6

Actualizar extremo: marque la dirección MAC del usuario como un extremo conocido Avanzado: personalice los atributos almacenados con el terminal, los atributos del terminal en la sección posterior a la autenticación:

Nombre de usuario | Nombre de usuario visitor\_name | Nombre del visitante cn | Nombre del visitante visitor\_phone | Teléfono del visitante Correo electrónico | Correo electrónico correo | Correo electrónico nombre\_patrocinador | Nombre del patrocinador correo\_electrónico\_patrocinador | Correo electrónico del patrocinador Allow-Guest-Internet | verdadero

## Verificación - Autorización de CWA de invitado

En el CPPM, vaya aLive Monitoring > Access Tracker.

El nuevo usuario invitado se conecta y activa el servicio MAB.

Ficha Resumen:

| Request Details                                                                      |                                             |                 |                                                 |                                                                                                    |       |  |  |  |  |  |
|--------------------------------------------------------------------------------------|---------------------------------------------|-----------------|-------------------------------------------------|----------------------------------------------------------------------------------------------------|-------|--|--|--|--|--|
| Summary                                                                              | Input                                       | Output          | RADIUS CoA                                      |                                                                                                    |       |  |  |  |  |  |
| Login Status:                                                                        | ACCEF                                       | т               |                                                 |                                                                                                    |       |  |  |  |  |  |
| Session Identifie                                                                    | er:                                         | R0000           | 471a-01-6282a                                   | a110                                                                                                    |       |  |  |  |  |  |
| Date and Time:                                                                       |                                             | May 1           | 6, 2022 15:08:                                  | 00 EDT                                                                                                    |       |  |  |  |  |  |
| End-Host Identi                                                                      | fier:                                       | d4-3b           | -04-7a-64-7b                                    | (Computer / Windows / Windows / Wind | dows) |  |  |  |  |  |
| Username:                                                                            |                                             | d43b0           | 47a647b                                         |                                                                                                    | _     |  |  |  |  |  |
| Access Device I                                                                      | P/Port:                                     | 10.85           | .54.99:73120                                    | (WLC_9800_Branch / Cisco)                                                                                                    |       |  |  |  |  |  |
| Access Device N                                                                      | lame:                                       | wlc01           | /lc01                                           |                                                                                                    |       |  |  |  |  |  |
| System Posture                                                                       | Status:                                     | UNKN            | JNKNOWN (100)                                   |                                                                                                    |       |  |  |  |  |  |
|                                                                                      |                                             |                 | F                                               | Policies Used -                                                                                                    |       |  |  |  |  |  |
| Service:                                                                             |                                             | Guest           | SSID - GuestPo                                  | ortal - Mac Auth                                                                                                    |       |  |  |  |  |  |
| Authentication Method:                                                               |                                             | MAC-A           | IAC-AUTH                                        |                                                                                                    |       |  |  |  |  |  |
| Authentication Source:                                                               |                                             | None            | None                                            |                                                                                                    |       |  |  |  |  |  |
| Authorization Source:                                                                |                                             | [Gues           | [Guest User Repository], [Endpoints Repository] |                                                                                                    |       |  |  |  |  |  |
| Roles:                                                                               | [Empl                                       | oyee], [User Au | thenticated]                                    |                                                                                                    |       |  |  |  |  |  |
| Enforcement Pro                                                                      | Enforcement Profiles: Cisco_Portal_Redirect |                 |                                                 |                                                                                                    |       |  |  |  |  |  |
| Showing 8 of 1-8 records ► ► Change Status Show Configuration Export Show Logs Close |                                             |                 |                                                 |                                                                                                    |       |  |  |  |  |  |

En el mismo cuadro de diálogo, vaya a laInputFicha.

| Summary Input         | Output       | RADIUS CoA                                |   |
|-----------------------|--------------|-------------------------------------------|---|
| Jsername:             | d43b047a64   | 47b                                       |   |
| End-Host Identifier:  | d4-3b-04-7   | a-64-7b (Computer / Windows / Windows)    |   |
| Access Device IP/Port | 10.85.54.99  | 9:73120 (WLC_9800_Branch / Cisco)         |   |
| RADIUS Request        |              |                                           | ۲ |
| Radius:Airespace:Ai   | respace-Wlan | -Id 4                                     |   |
| Radius:Cisco:Cisco-/  | AVPair       | audit-session-id=6336550A00006227CE452457 |   |
| Radius:Cisco:Cisco-   | AVPair       | cisco-wlan-ssid=Guest                     |   |
| Radius:Cisco:Cisco-   | AVPair       | client-iif-id=1728058392                  |   |
| Radius:Cisco:Cisco-/  | AVPair       | method=mab                                |   |
| Radius:Cisco:Cisco-   | AVPair       | service-type=Call Check                   |   |
| Radius:Cisco:Cisco-   | AVPair       | vlan-id=21                                |   |
| Radius:Cisco:Cisco-/  | AVPair       | wlan-profile-name=WP_Guest                |   |
| Radius:IETF:Called-   | Station-Id   | 14-16-9d-df-16-20:Guest                   |   |
| De divertETE Celling  | Station-Id   | d4-3h-04-7a-64-7h                         |   |

En el mismo cuadro de diálogo, vaya a laOutputFicha.

| Request Details           |          |                    |                                                                                                    |   |  |  |  |  |
|---------------------------|----------|--------------------|----------------------------------------------------------------------------------------------------|---|--|--|--|--|
| Summary I                 | nput     | Output             | RADIUS CoA                                                                                              |   |  |  |  |  |
| Enforcement Pro           | ofiles:  | Cisco_Po           | tal_Redirect                                                                                            |   |  |  |  |  |
| System Posture            | Status:  | UNKNOW             | N (100)                                                                                                 |   |  |  |  |  |
| Audit Posture Status: UN  |          | UNKNOW             | N (100)                                                                                                 |   |  |  |  |  |
| RADIUS Response           |          |                    |                                                                                                    | ۲ |  |  |  |  |
|                           |          |                    |                                                                                                    |   |  |  |  |  |
| Radius:Cisco:C            | Cisco-AV | Pair url-re        | rl-redirect-acl=CAPTIVE_PORTAL_REDIRECT                                                                 |   |  |  |  |  |
| Radius:Cisco:Cisco-AVPair |          | Pair url-r<br>04-7 | edirect=https://cppm.example.com/guest/iaccept.php?cmd-login&mac=d4-3b-<br>a-64-7b&switchip=10.85.54.99 |   |  |  |  |  |

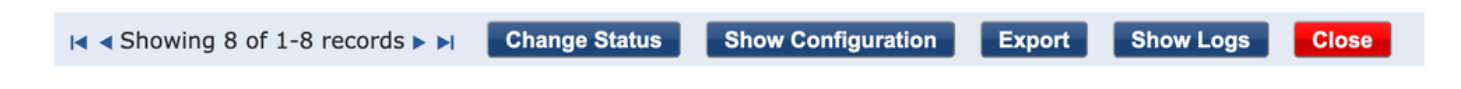

# Appendix

A modo de referencia, aquí se presenta un diagrama de flujo de estado para las interacciones de controlador de anclaje externo de Cisco 9800 con el servidor RADIUS y el portal de invitados alojado externamente.

|       |                                                                                                    |                              |                                                                                                    |                                                                                                    | 9800 Foreign-WLC Guest Portal CWA flow                                                    |             |                                                                                                    |             |                                                                 |          |
|-------|----------------------------------------------------------------------------------------------------|------------------------------|----------------------------------------------------------------------------------------------------|----------------------------------------------------------------------------------------------------|-------------------------------------------------------------------------------------------|-------------|----------------------------------------------------------------------------------------------------|-------------|-----------------------------------------------------------------|----------|
| Clie  | nt A                                                                                                    | P WLO                        | C-Fo                                                                                                    | WLC-                                                                                                    | Anchor                                                                                    | DHCP        | DNS                                                                                                    | ladius      | Guest Porta                                                     | N(CPPM)  |
|       | (Client Assocication)                                                                                                    |                              |                                                                                                    |                                                                                                    |                                                                                           |             |                                                                                                    |             |                                                                 |          |
| t     | [1] ASSOC RE                                                                                                    | pest                         | *                                                                                                    |                                                                                                    |                                                                                           |             |                                                                                                    |             |                                                                 |          |
|       | over creation                                                                                                    |                              | 1                                                                                                    | [MAB procedure]                                                                                                    |                                                                                           | _           |                                                                                                    |             |                                                                 |          |
|       |                                                                                                    |                              |                                                                                                    | [5] [size bio(cente)                                                                                                    | Access-Request (sessionid=1E1E1E020000003F3F876869)                                       |             |                                                                                                    |             |                                                                 |          |
|       |                                                                                                    |                              |                                                                                                    |                                                                                                    |                                                                                           |             | [3] <redirect_url> = <redirect_url> + <?session</td><td></td><td></td><td></td></redirect_url></redirect_url> |             |                                                                 |          |
|       |                                                                                                    |                              |                                                                                                    | [4] Access-Accept [] <redirect url="">, <redirect acl="">] <redirec< td=""><td>T_URL&gt;: https://<copm.fgdn.com>/guest/<page_name>.php?sessio</page_name></copm.fgdn.com></td><td>nid+1E1E1E0</td><td>20000003F3F8768695portal=194a5780)</td><td>_</td><td></td><td></td></redirec<></redirect></redirect>                                                                                                    | T_URL>: https:// <copm.fgdn.com>/guest/<page_name>.php?sessio</page_name></copm.fgdn.com> | nid+1E1E1E0 | 20000003F3F8768695portal=194a5780)                                                                            | _           |                                                                 |          |
|       | [5] Assoc Res                                                                                                    | ponse                        |                                                                                                    |                                                                                                    |                                                                                           |             |                                                                                                    |             |                                                                 |          |
|       |                                                                                                    |                              | H                                                                                                    | [6] Export Anchor Request [ <redirect url="">, <redirect acl="">, <vlan>]</vlan></redirect></redirect>                                                                                                    |                                                                                           |             |                                                                                                    |             |                                                                 |          |
|       |                                                                                                    |                              |                                                                                                    | 1/11 Deport Anchor Response                                                                                                    |                                                                                           |             |                                                                                                    |             |                                                                 |          |
| 4     |                                                                                                    |                              |                                                                                                    | roreign. Clenic goes to run state. Tranic is forwarded on Mobility Tunnel (CAPHIN)                                                                                                    |                                                                                           | _           |                                                                                                    | _           |                                                                 |          |
| alt : | (External WebAuth)                                                                                                    |                              | 1                                                                                                    |                                                                                                    |                                                                                           |             |                                                                                                    |             |                                                                 |          |
|       | (Flast IR Pol/ R Research                                                                                                    |                              | -                                                                                                    | [8] Redirect ALL enrordement for Client «mac_addr>                                                                                                    | ₽                                                                                         | <u> </u>    |                                                                                                    |             |                                                                 |          |
|       | (commin process)                                                                                                    |                              |                                                                                                    |                                                                                                    | Clear over to DHCP. Required start)                                                       |             |                                                                                                    |             |                                                                 |          |
|       |                                                                                                    |                              |                                                                                                    |                                                                                                    | Level free as a second second                                                             |             |                                                                                                    |             |                                                                 |          |
|       |                                                                                                    |                              |                                                                                                    | REDRECT_ACL deny' statement allows DHCP, DNS, TCP80 to Guest Portal                                                                                                    |                                                                                           |             |                                                                                                    |             |                                                                 |          |
|       | [a] Dech Hans                                                                                                    | 20.946                       |                                                                                                    | [12] <ip update=""> MSG: <client.ip></client.ip></ip>                                                                                                    |                                                                                           | -           |                                                                                                    |             |                                                                 |          |
|       |                                                                                                    |                              |                                                                                                    |                                                                                                    | Client goes to webauth pending state                                                      |             |                                                                                                    |             |                                                                 |          |
| 1     | Winst Of Court Rodal Datactic                                                                                                    |                              | +                                                                                                    |                                                                                                    |                                                                                           | -           |                                                                                                    |             |                                                                 |          |
|       | [13] DNS Query www.msftcond                                                                                                    | ecttest.com (CAPWAP)         |                                                                                                    | [14] DNS Query (CAPWAP)                                                                                                    | [15] DWS Query                                                                            |             |                                                                                                    |             |                                                                 |          |
|       | [18] DNS Response www.msftconnecttest                                                                                                    | com is at IP HIXXXXX ICAPWAP | -                                                                                                    | [17] DNS Response                                                                                                    | [16] DNS Response                                                                         |             |                                                                                                    |             |                                                                 |          |
|       | [19] TCP SYN IP <xxxx>-8</xxxx>                                                                                                    | 0 (msftconnecttest)          | +                                                                                                    | (20) TCP SYN (CAPWAP)                                                                                                    |                                                                                           |             |                                                                                                    |             |                                                                 |          |
|       |                                                                                                    |                              |                                                                                                    |                                                                                                    | Anchor: <redirect_acl>: redirect enforced</redirect_acl>                                  |             |                                                                                                    |             |                                                                 |          |
|       | [22] TCP SYN-A<br>[23] HTTP GET http://www.msftcom                                                                                                    | ectiest.com/connectiest.txt  | -                                                                                                    | [21] TCP SYN-ACK/ACK speefing <x.x.x.x (webauth="" <global=""> VP)<br/>[24] HTTP GET (CAPWAP)</x.x.x.x>                                                                                                    |                                                                                           |             |                                                                                                    |             |                                                                 |          |
|       | [26] HTTP-302 Redirect Location-Guest                                                                                                    | Portal(CPPM) «REDIRECT URL»  | 7.                                                                                                    | [25] HTTP-302 (CAPWAP)                                                                                                    |                                                                                           |             |                                                                                                    |             |                                                                 |          |
|       | Display Pseudo Browser                                                                                                    |                              |                                                                                                    |                                                                                                    |                                                                                           |             |                                                                                                    |             |                                                                 |          |
| 14    | [27] DNS Query <re< td=""><td>NRECT URL&gt;</td><td>1</td><td>[28] DNS Query (CAPNIAP)</td><td>1211 DNS Query</td><td></td><td></td><td></td><td></td><td></td></re<> | NRECT URL>                   | 1                                                                                                    | [28] DNS Query (CAPNIAP)                                                                                                    | 1211 DNS Query                                                                            |             |                                                                                                    |             |                                                                 |          |
| 1.6   | (32) DNS Response «REDIRECT                                                                                                    | URL> is at IP <y y=""></y>   | 7                                                                                                    | [31] DNS Response (CAPWAP)                                                                                                    | [30] DNS Response                                                                         |             | 1                                                                                                    |             |                                                                 |          |
|       | Client must trust Guest Portal certificate                                                                                                    |                              |                                                                                                    |                                                                                                    |                                                                                           |             |                                                                                                    |             |                                                                 |          |
|       |                                                                                                    |                              |                                                                                                    |                                                                                                    | Anchor: <redirect_acl>: redirect bypass <y.y.y.y.> (Guest Port</y.y.y.y.></redirect_acl>  | A           |                                                                                                    |             |                                                                 |          |
|       | [33] Guest Portal (CPPH): TCP-SYN/SYN-Ad                                                                                                    | жаск «у.у.у.»:443 (сармар)   | -                                                                                                    | [34] TCP-SYN(SYN-ACK(ACK (CAPWAP)                                                                                                    |                                                                                           | _           | [35] TCP-SYN/SYN-ACK/ACK                                                                                      |             |                                                                 |          |
|       | [36] HTTP GET «REDIREC                                                                                                    | T_URL?sessionid>             | +                                                                                                    | [37] HTTP GET (CAPWAP)                                                                                                    |                                                                                           | -           | [38] HTTP GET                                                                                                 | -           |                                                                 |          |
|       | L LEVEL IN CONTRACTOR                                                                                                    | 00.0K                        | +                                                                                                    | [40] HTTP:1.1 200 OK (CAPWAP)                                                                                                    | 4                                                                                         | -           | [39] HTTP11 200 OK                                                                                            | -           |                                                                 |          |
|       | LADI WITE POSTAUT                                                                                                    | 1 1 200 OK                   |                                                                                                    | 1431 WTTP POSTAUTTP1 1 200 GW                                                                                                    |                                                                                           |             | LAALWITTE POSTAVITEL 1 200 OK                                                                                 |             |                                                                 |          |
|       |                                                                                                    |                              | 7                                                                                                    |                                                                                                    |                                                                                           |             |                                                                                                    | [45] Update | Endpoint DB: <client_mac>:AllowInternetAccess=True</client_mac> |          |
|       |                                                                                                    |                              |                                                                                                    |                                                                                                    |                                                                                           |             |                                                                                                    |             | [46] Captive Portal page refresh delay                          |          |
|       |                                                                                                    |                              | 12                                                                                                    | (CoA Reauth)                                                                                                    |                                                                                           | -           |                                                                                                    | -           |                                                                 |          |
|       |                                                                                                    |                              |                                                                                                    |                                                                                                    |                                                                                           |             | [47] CoA delay tin                                                                                            | •••         |                                                                 |          |
|       |                                                                                                    |                              |                                                                                                    |                                                                                                    | 48] CoA Request (Type= <reauthenticate>, <sessionid>)</sessionid></reauthenticate>        | _           |                                                                                                    | -           |                                                                 |          |
|       |                                                                                                    |                              | , in the second second | [MAB]                                                                                                    | 1421 COLORA 14 000000000                                                                  |             |                                                                                                    | *           |                                                                 |          |
|       |                                                                                                    |                              |                                                                                                    |                                                                                                    | [50] Access Request ( <sessionid>)</sessionid>                                            | _           |                                                                                                    | *           |                                                                 |          |
|       |                                                                                                    |                              | L                                                                                                    |                                                                                                    | [51] Access Accept (No redirect URL, «sessionid»)                                         | -           |                                                                                                    | 4           |                                                                 |          |
|       |                                                                                                    |                              | -                                                                                                    | [52] Expert Archer Request                                                                                                    |                                                                                           |             |                                                                                                    |             |                                                                 |          |
|       |                                                                                                    |                              |                                                                                                    | The second second | Anchor Client goes to run state                                                           |             |                                                                                                    |             |                                                                 |          |
|       |                                                                                                    | L                            | -                                                                                                    |                                                                                                    |                                                                                           |             |                                                                                                    |             |                                                                 |          |
|       |                                                                                                    |                              | +                                                                                                    |                                                                                                    | 154) HTTP GETAITTP 2000K Landing Page                                                     | -           |                                                                                                    | -           | •                                                               |          |
|       |                                                                                                    |                              | -                                                                                                    |                                                                                                    | Crient goes to RUN state                                                                  |             |                                                                                                    |             |                                                                 |          |
| Clie  | nt A                                                                                                    | P WLC                        | C- <b>F</b> o                                                                                                    | wLC-                                                                                                    | Anchor                                                                                    | DHCP        | DNS                                                                                                    | tadius      | Guest Porta                                                     | al(CPPM) |

Diagrama de estado de autenticación web central de invitados con WLC de anclaje

# Información Relacionada

- Guía de prácticas recomendadas de implementación de Cisco 9800
- Comprenda el modelo de configuración de los controladores inalámbricos Catalyst 9800
- Comprensión de FlexConnect en el controlador inalámbrico Catalyst 9800
- Soporte Técnico y Documentación Cisco Systems

#### Acerca de esta traducción

Cisco ha traducido este documento combinando la traducción automática y los recursos humanos a fin de ofrecer a nuestros usuarios en todo el mundo contenido en su propio idioma.

Tenga en cuenta que incluso la mejor traducción automática podría no ser tan precisa como la proporcionada por un traductor profesional.

Cisco Systems, Inc. no asume ninguna responsabilidad por la precisión de estas traducciones y recomienda remitirse siempre al documento original escrito en inglés (insertar vínculo URL).